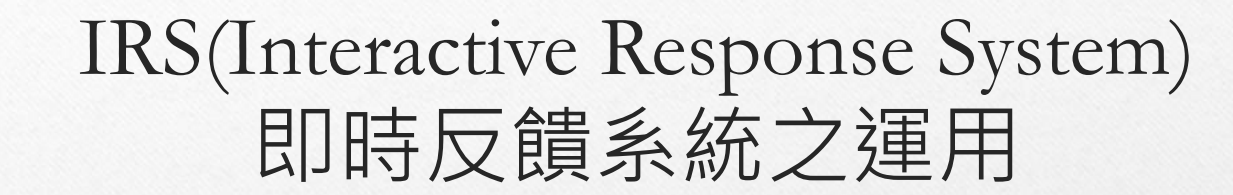

# Plickers

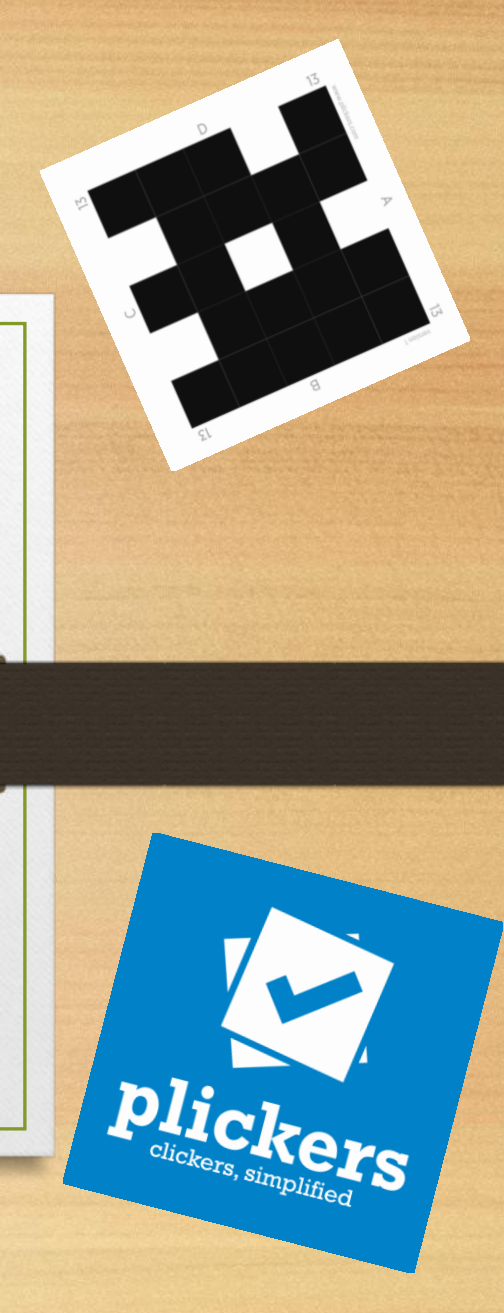

索引

1. Plickers的優缺點

#### 2. 課前準備

- 1 所需硬體
- ② 加入Plickers
- ③ 設定班級與學生
- ④ 設定題目
- ⑤ 製作紙卡
- ⑥ 紙卡介紹
- ⑦ 手機APP-Plickers
- 3. 進行課堂活動
- 4. 統計功能

# Plickers的優缺點

# Plickers的即時反饋系統有什麼優點?

# 1. 可以及時檢閱學生的學習狀況。

2. 材料容易製作。

3. 省錢。

# Plickers的即時反饋系統有什麼缺點?

1. 網路不靈時,無法使用。

2. 無法讓學生帶回複習。

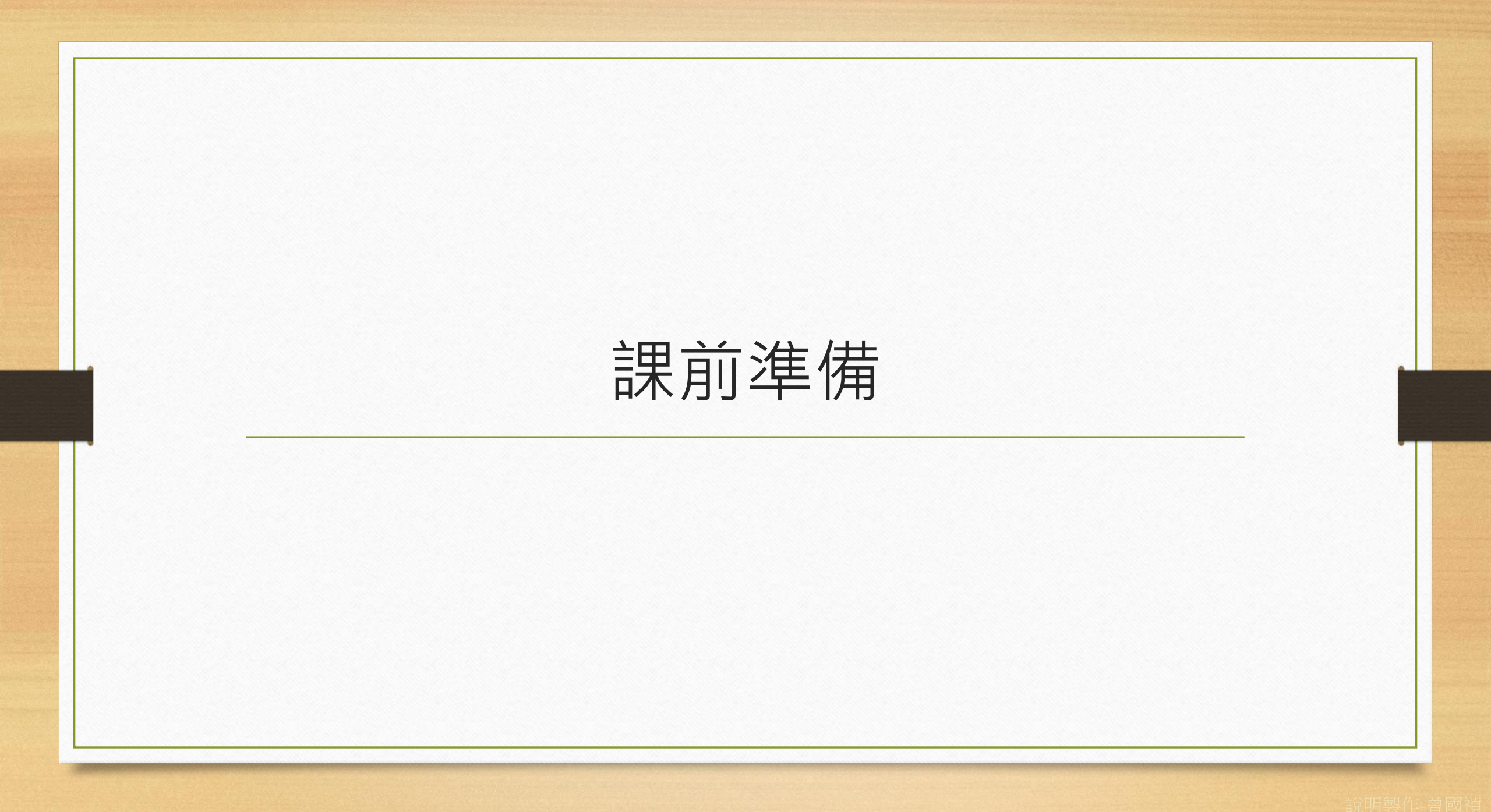

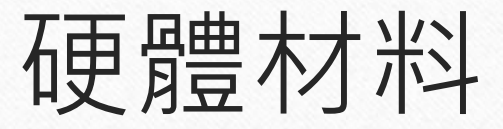

可瀏覽網頁的電腦-1臺
可上網及攝影的智慧型手機或平板電腦-1臺
投影機-1臺
投影布幕-1張
紙卡-依學生人數製作

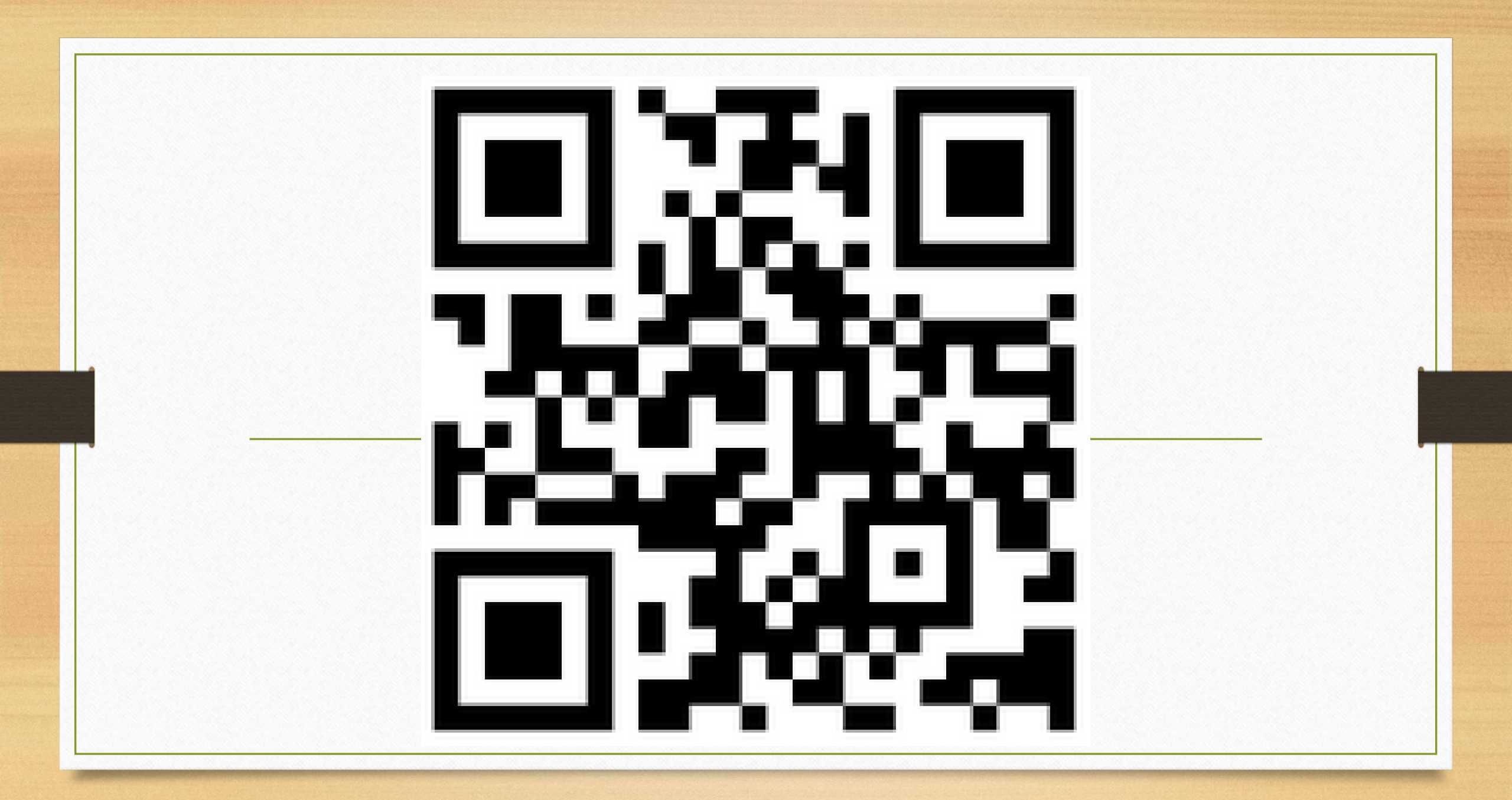

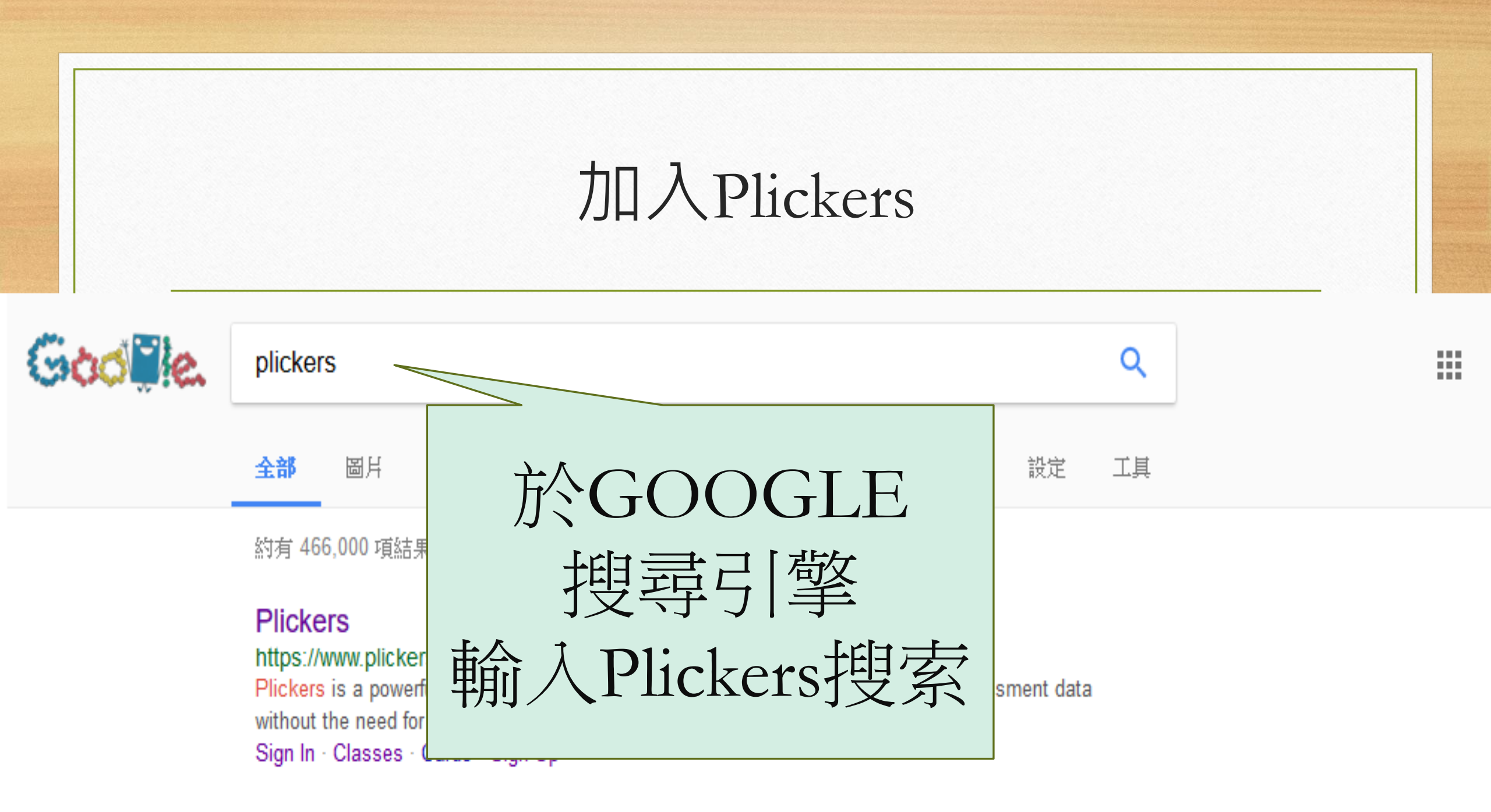

Distance の表示をする。

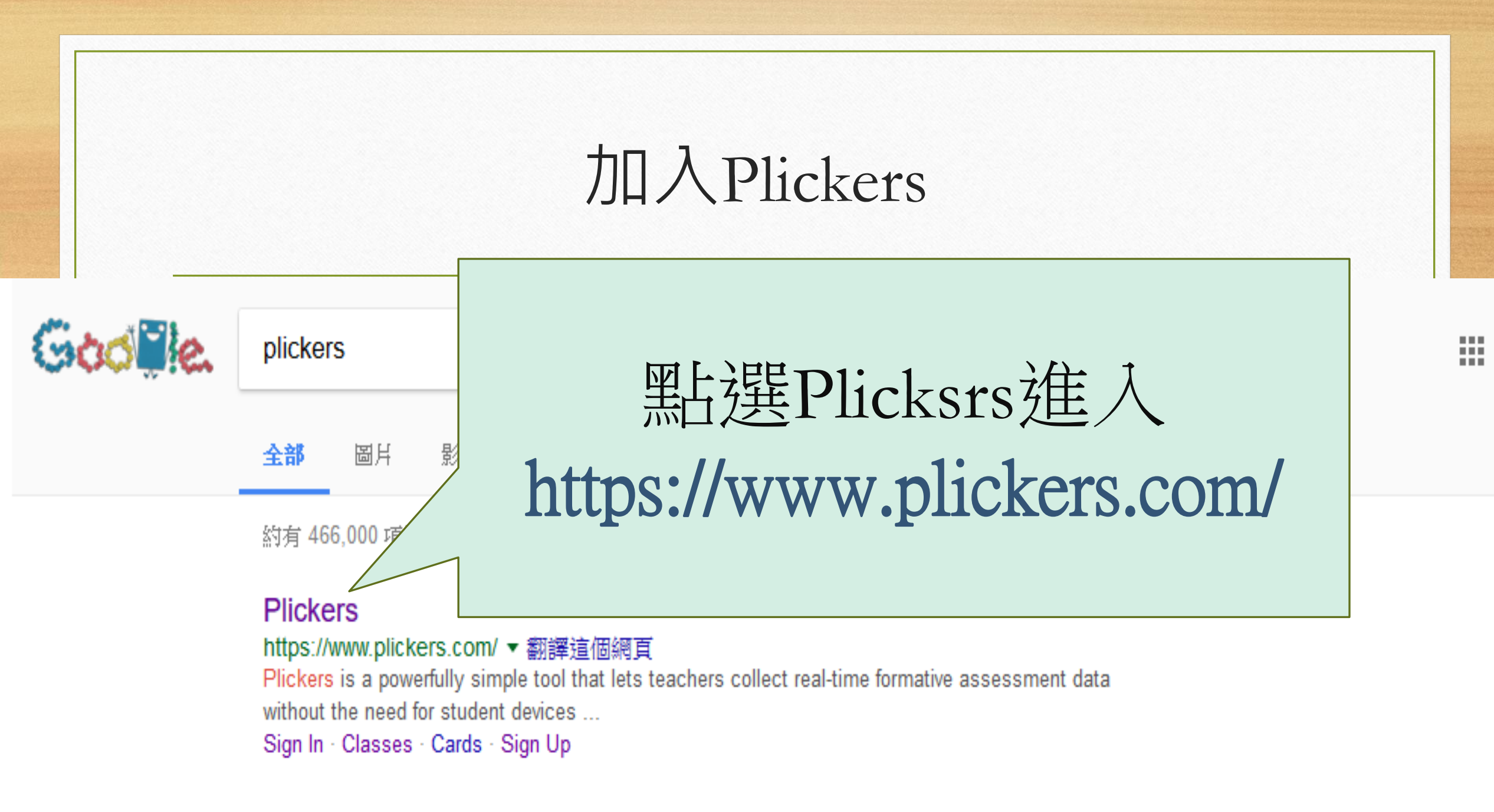

Distance しますよう オカム谷 中 みちんビーナー IDC ロロサヤ ビンタセイン かた 盛い(市地) 大

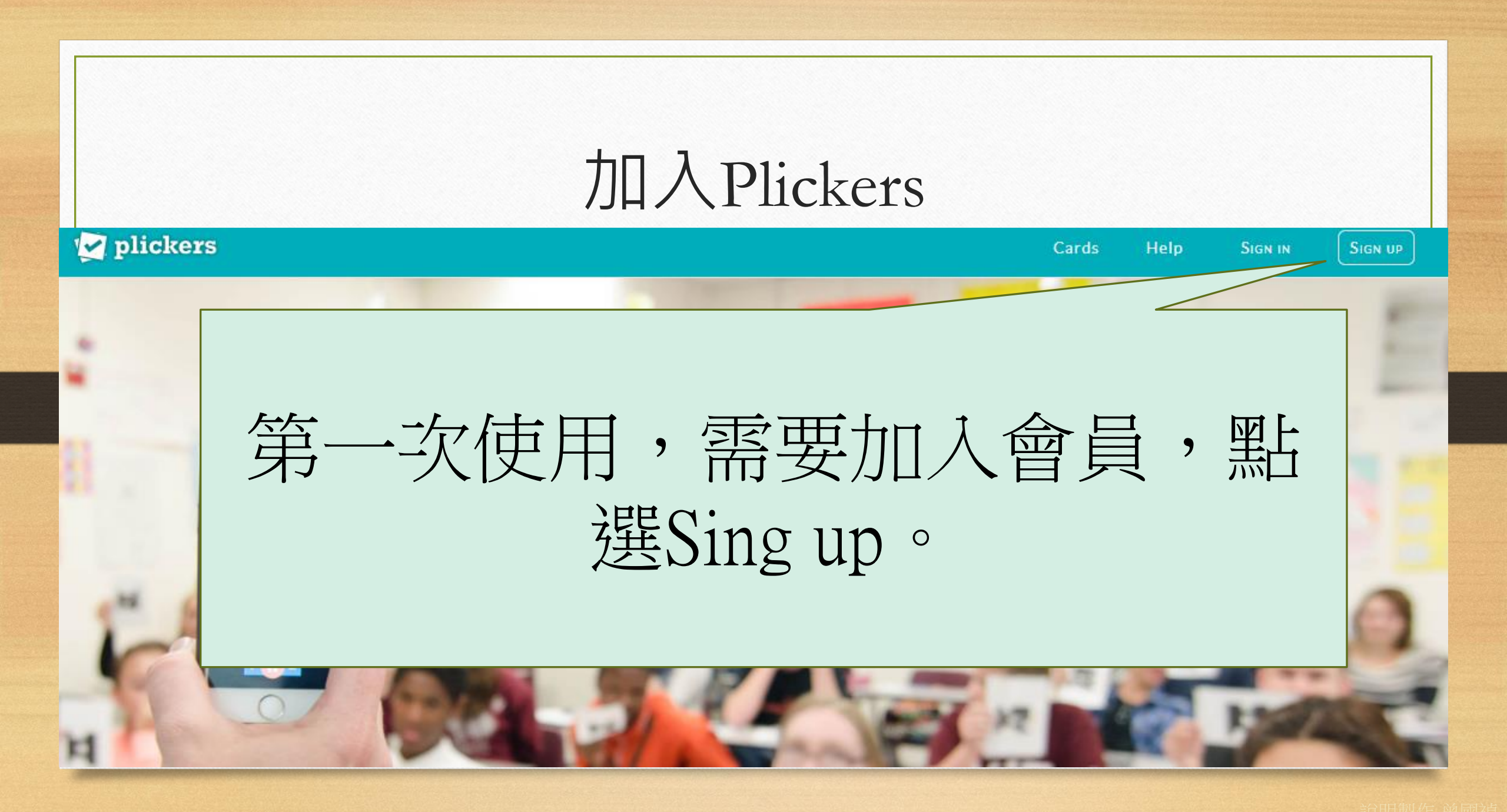

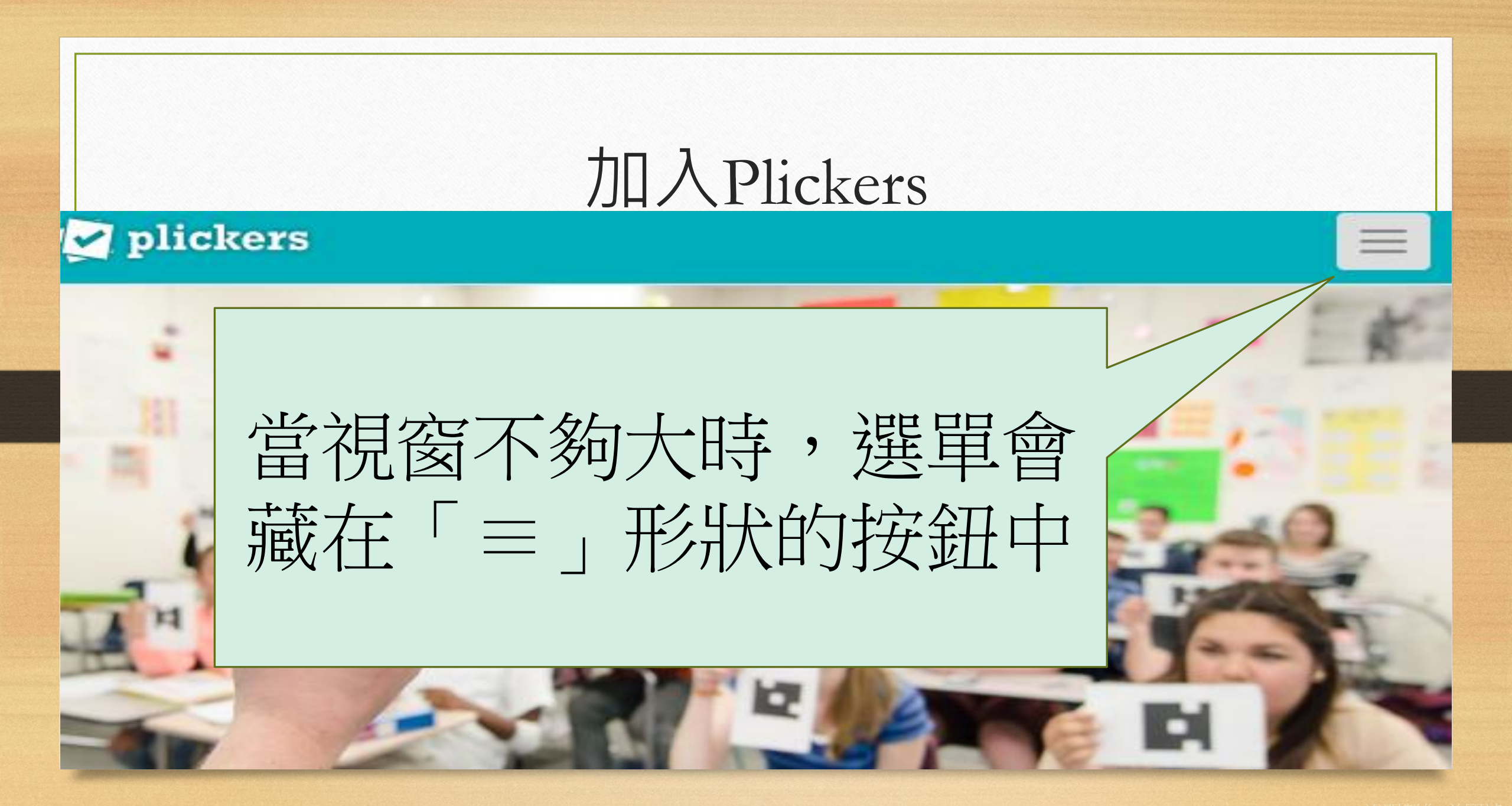

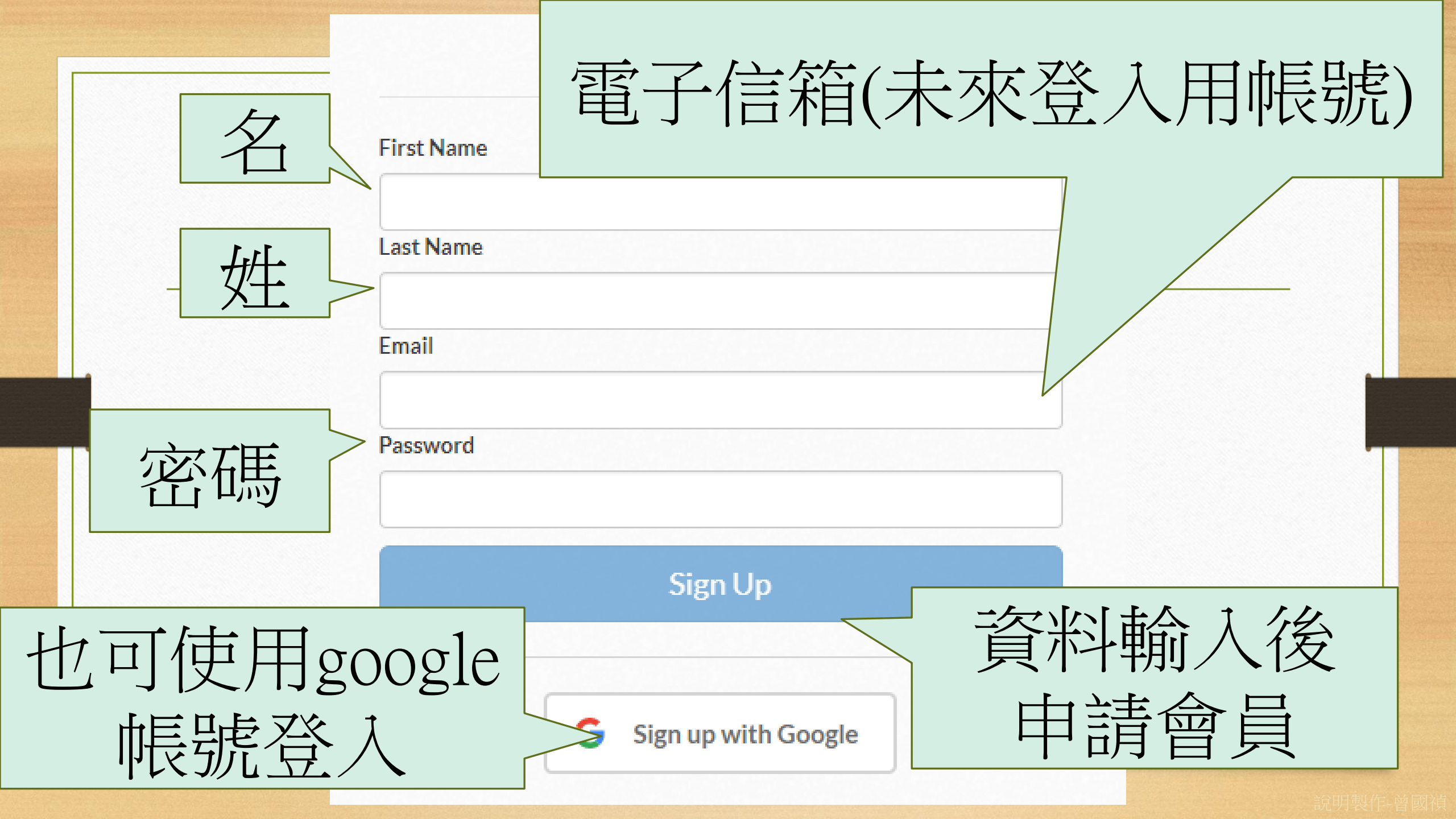

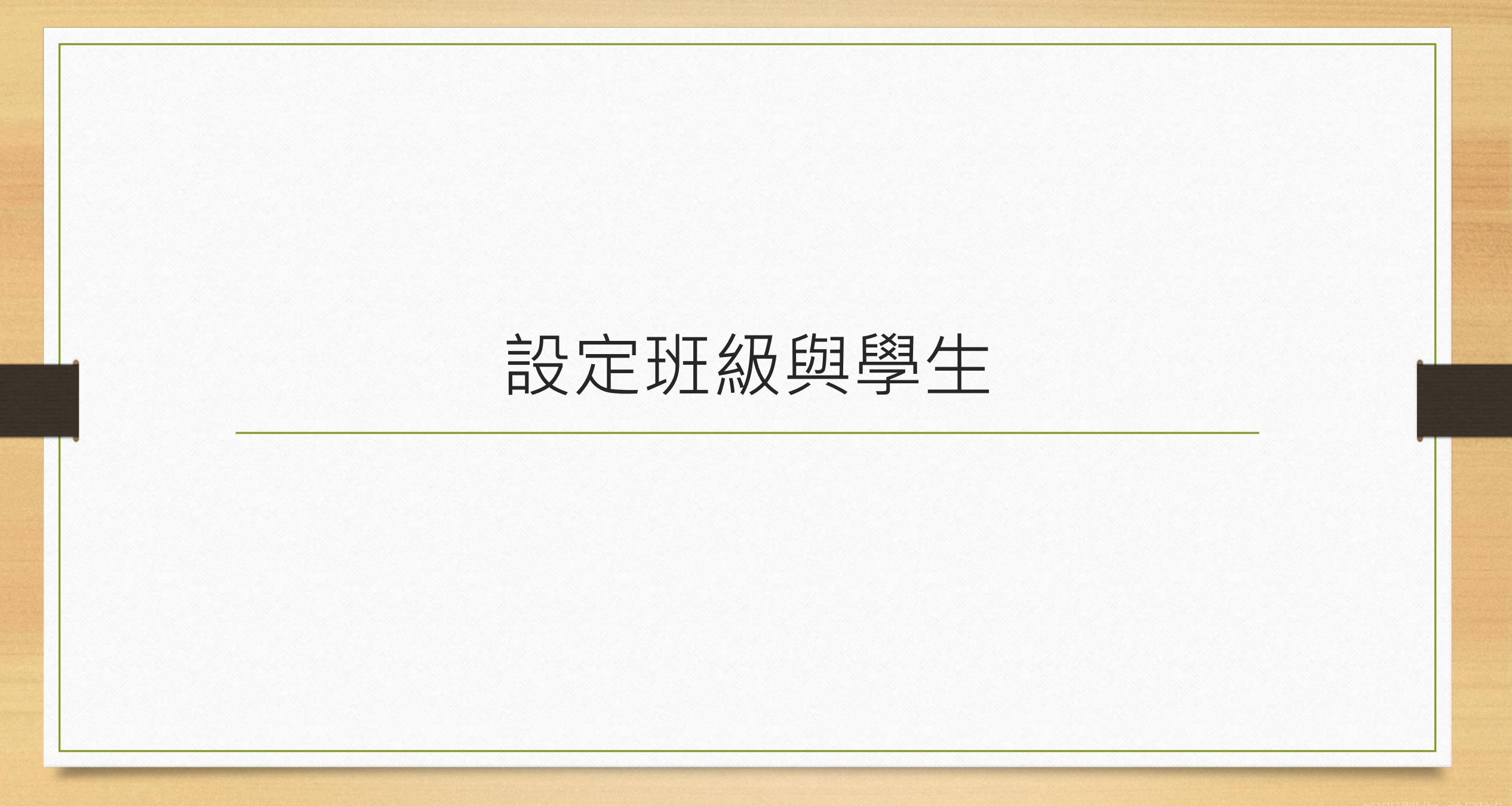

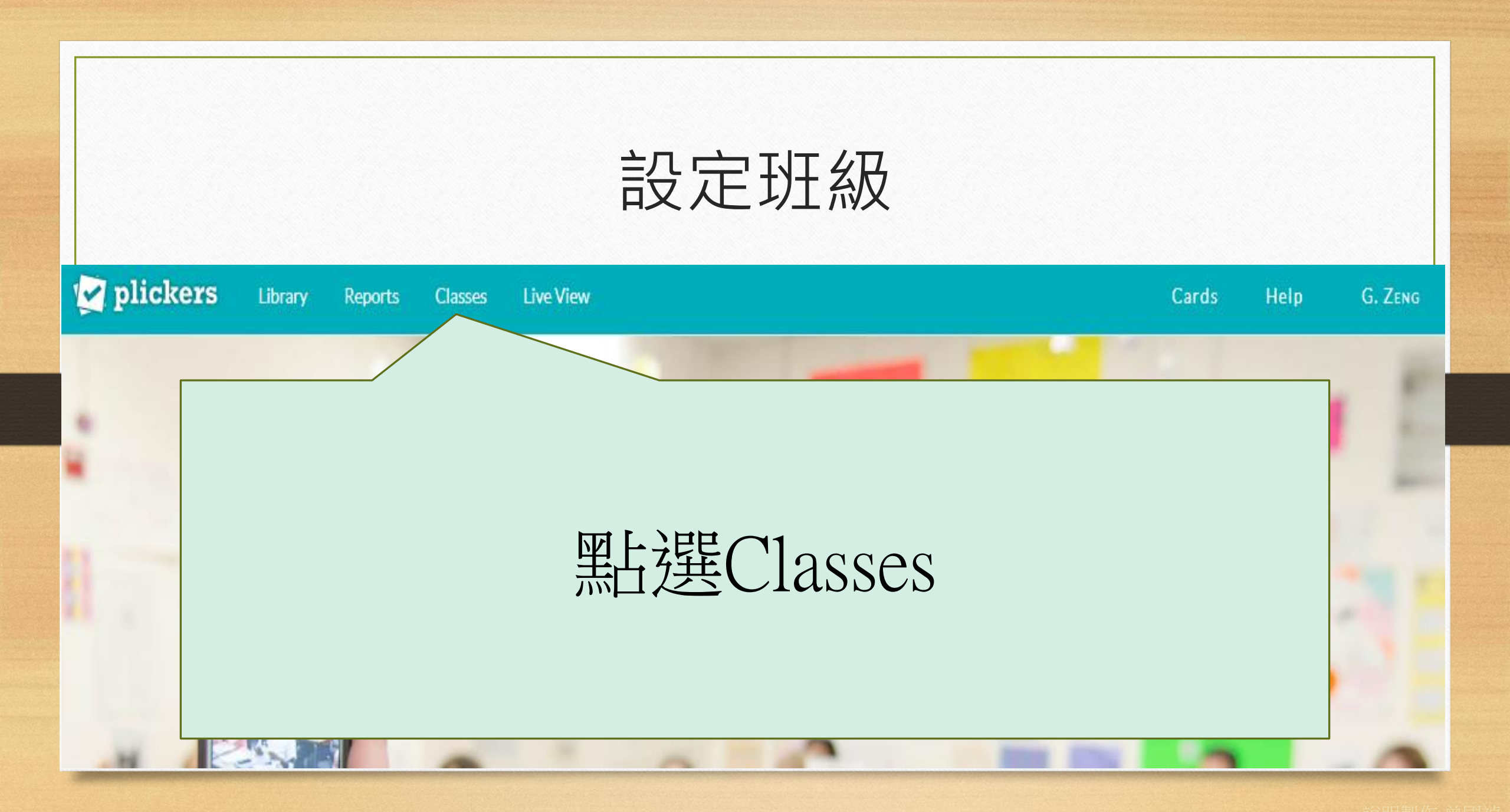

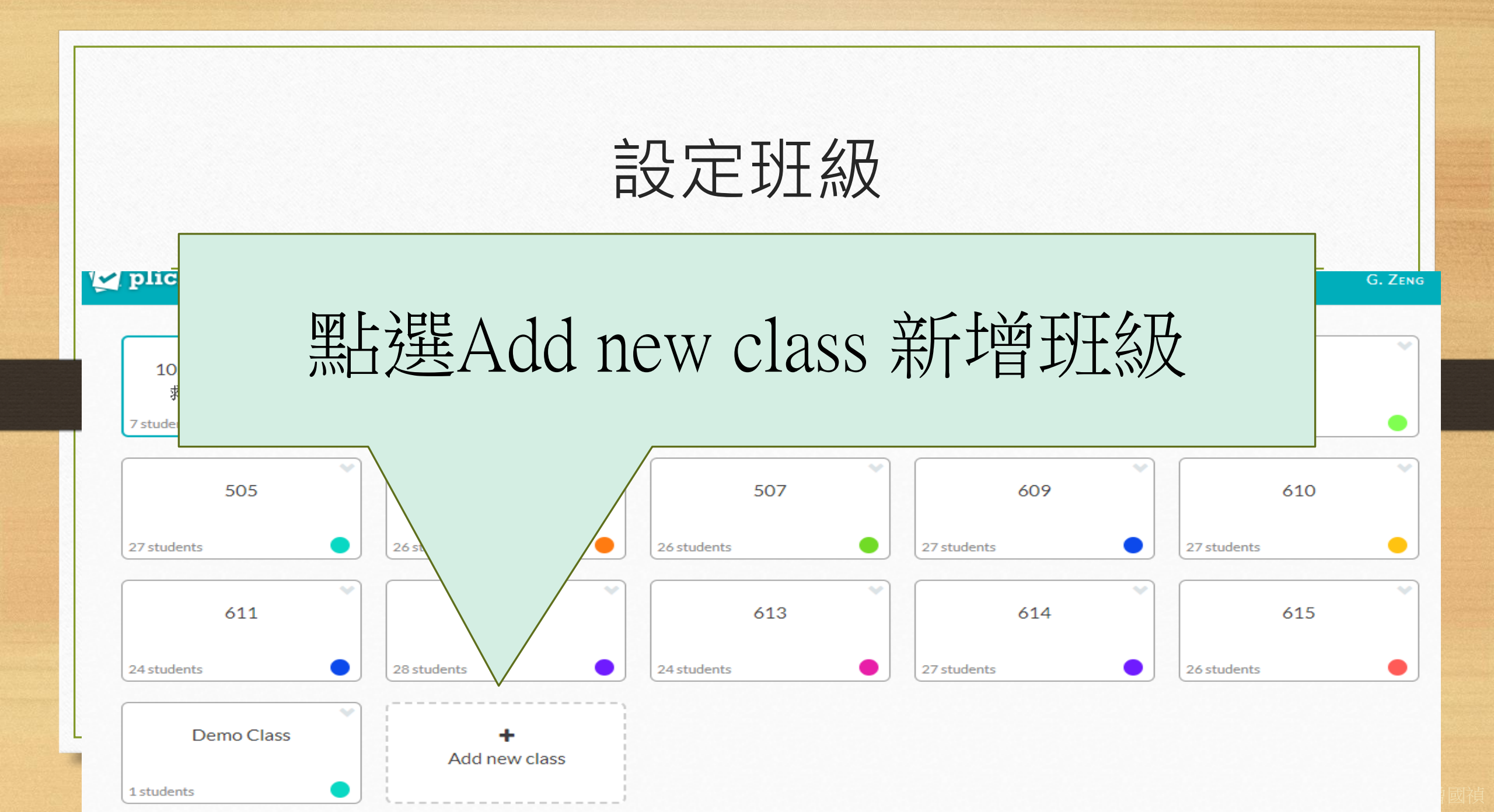

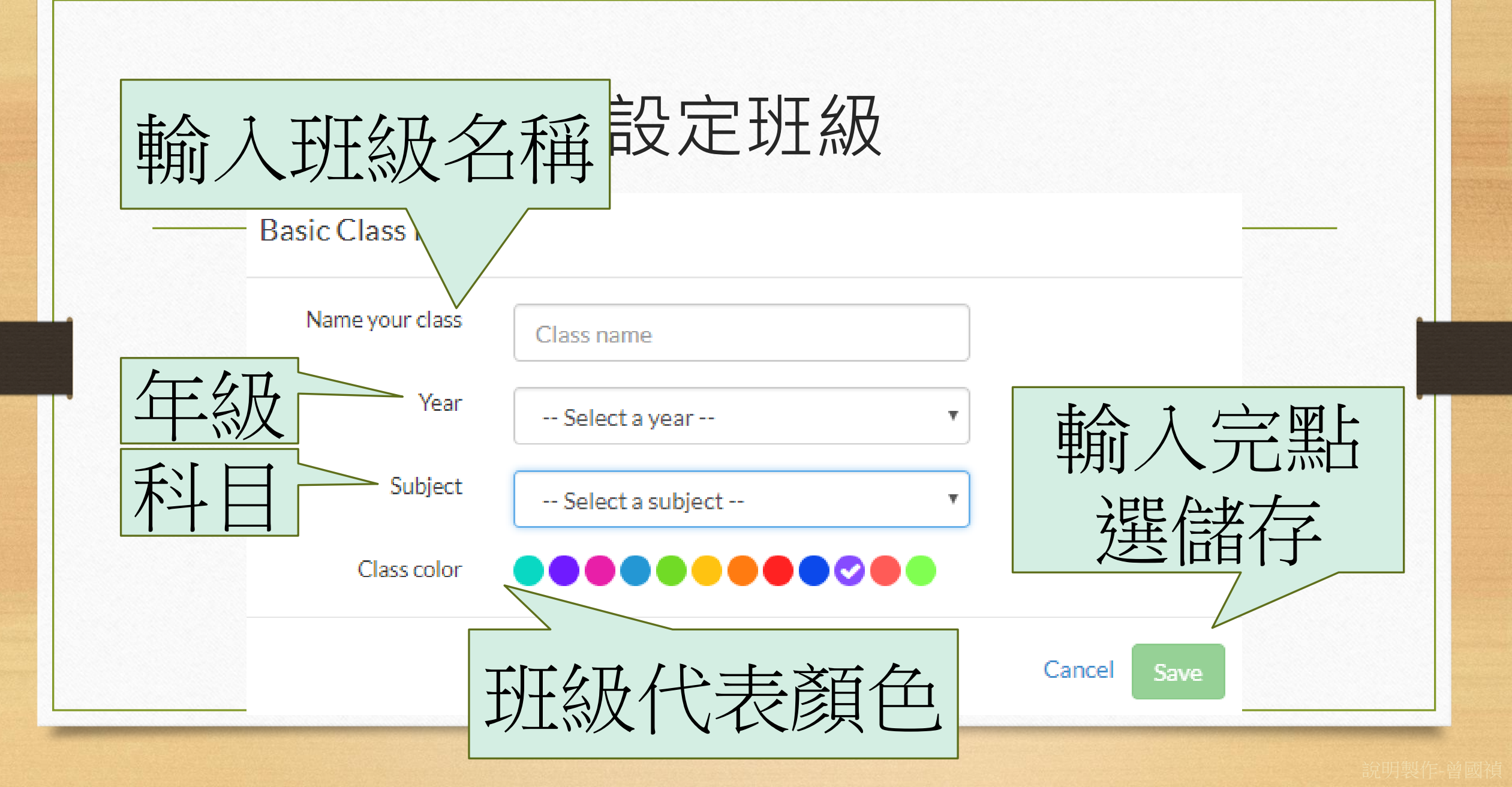

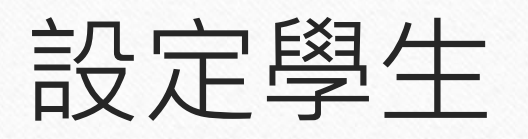

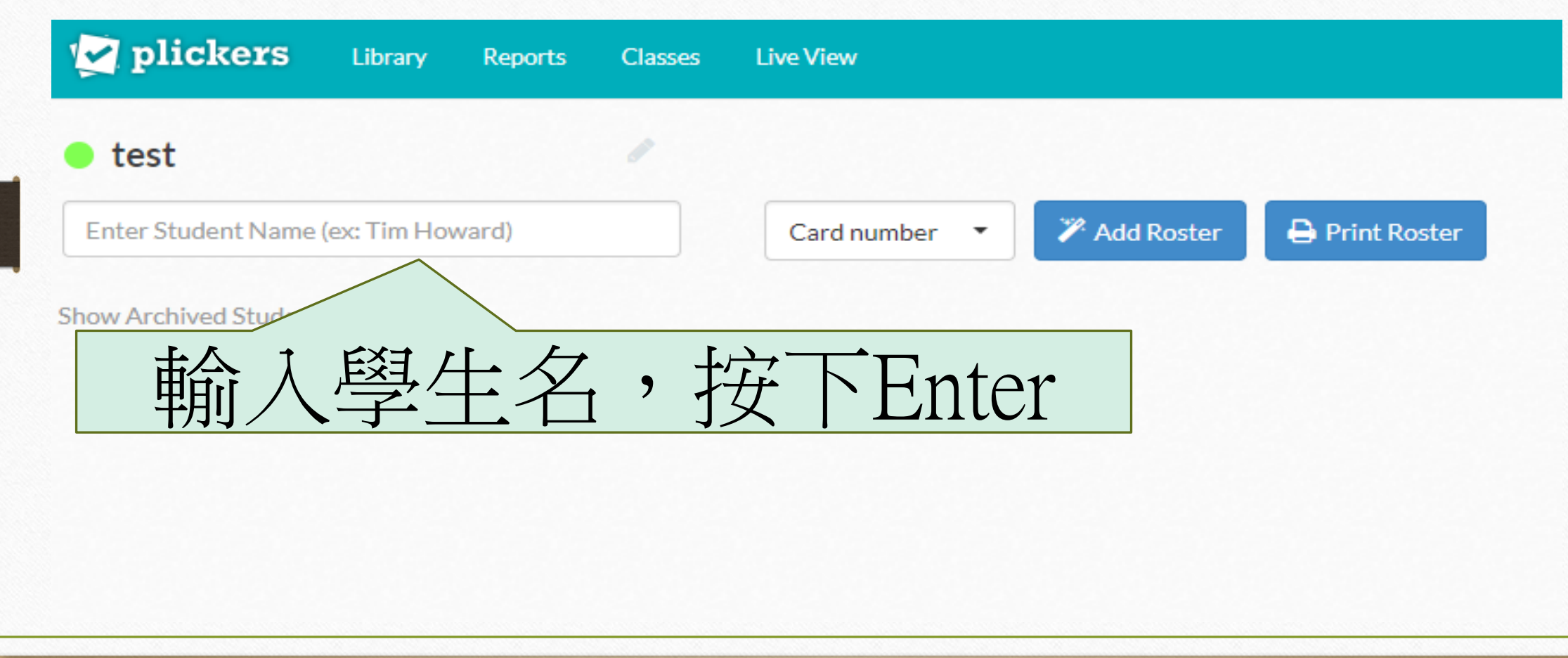

說明製作-曾|

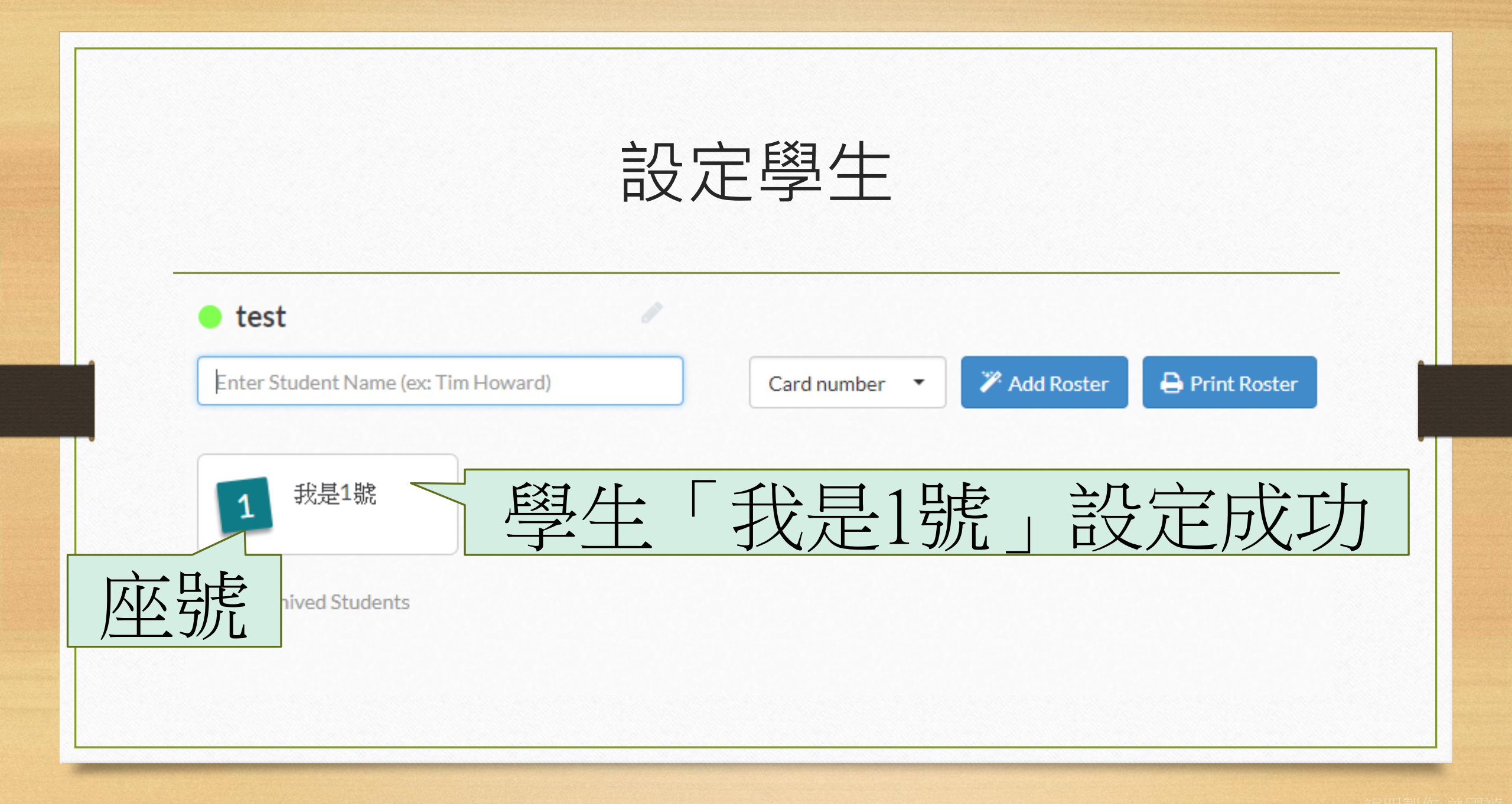

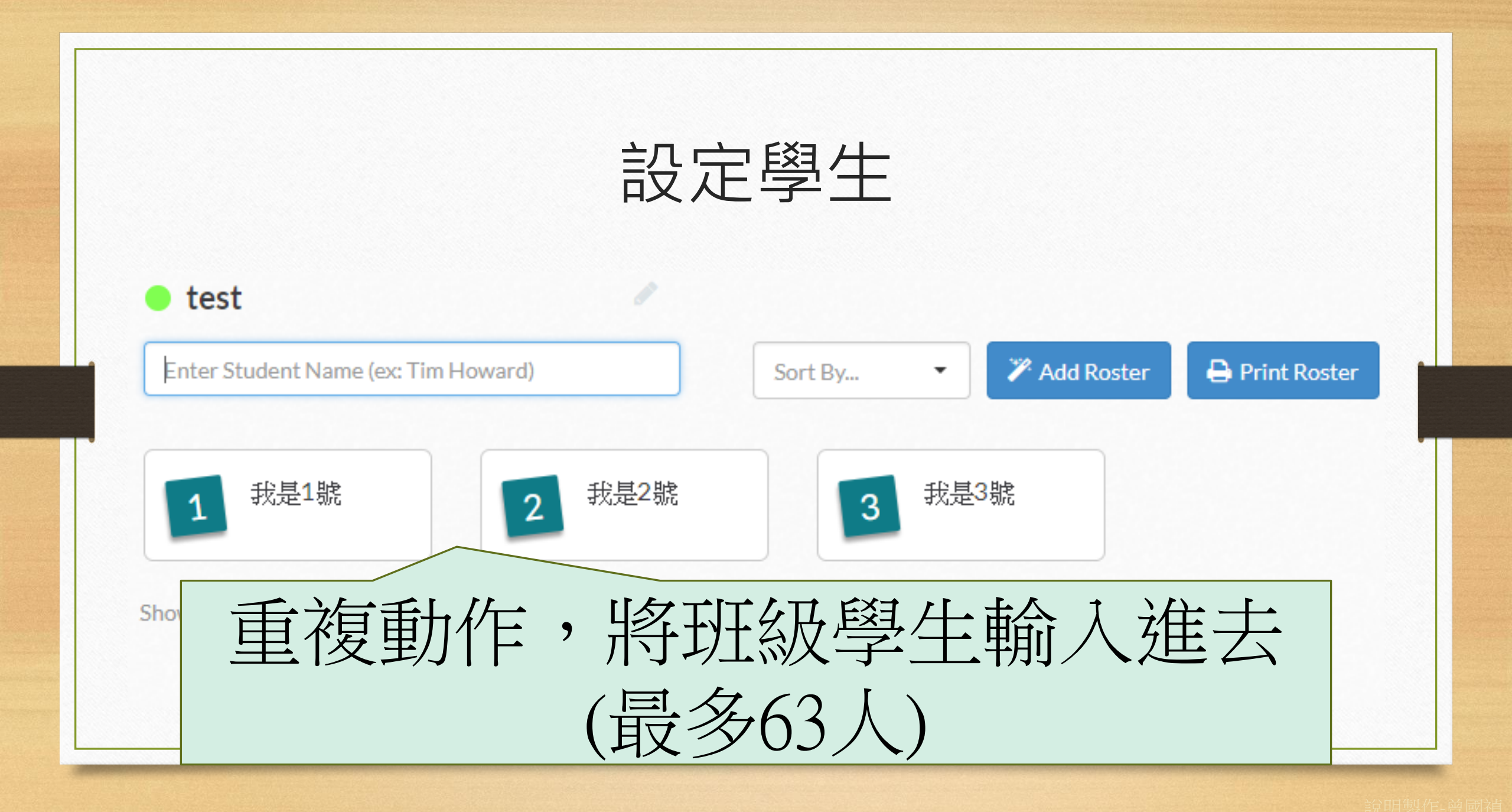

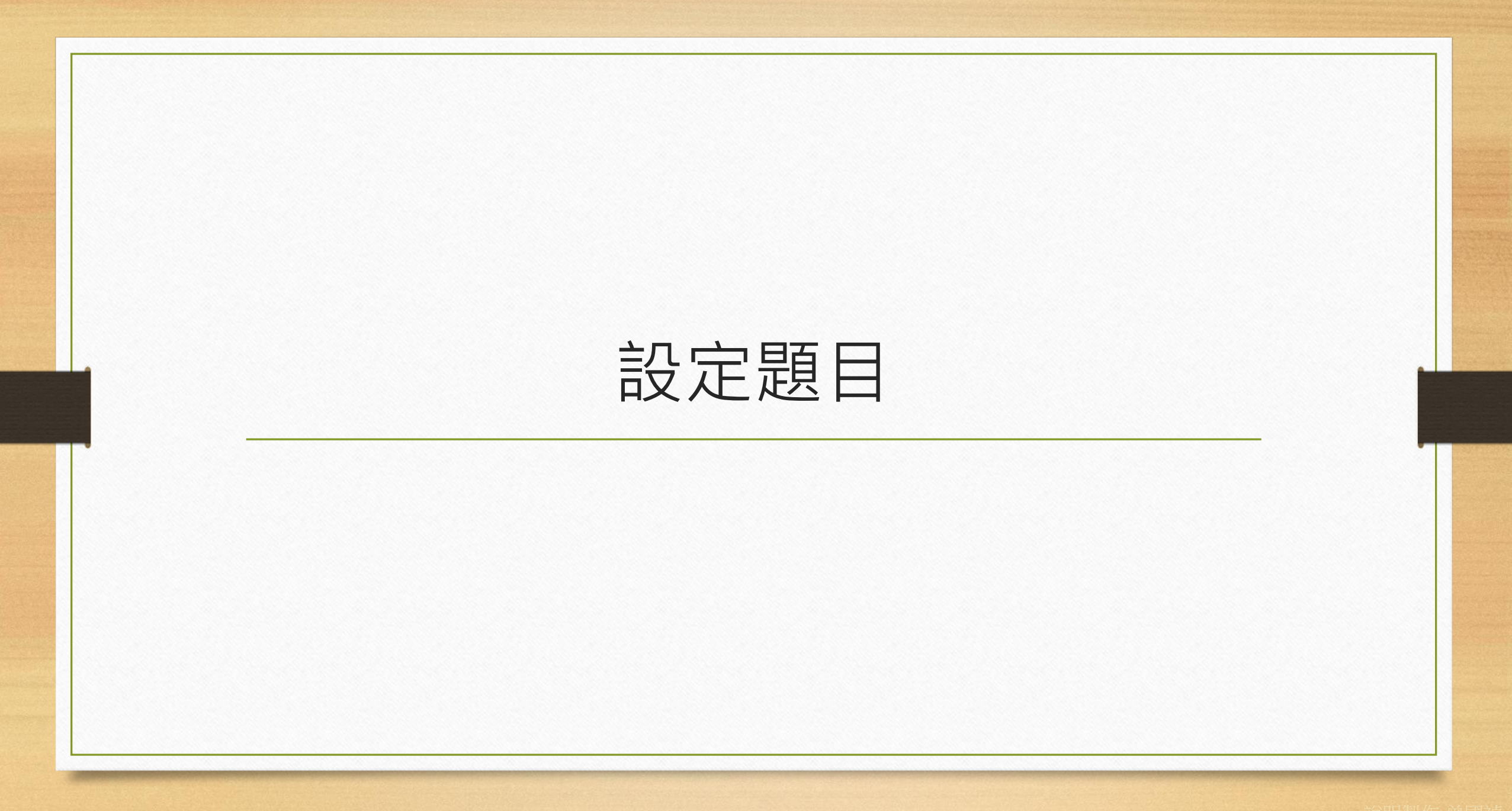

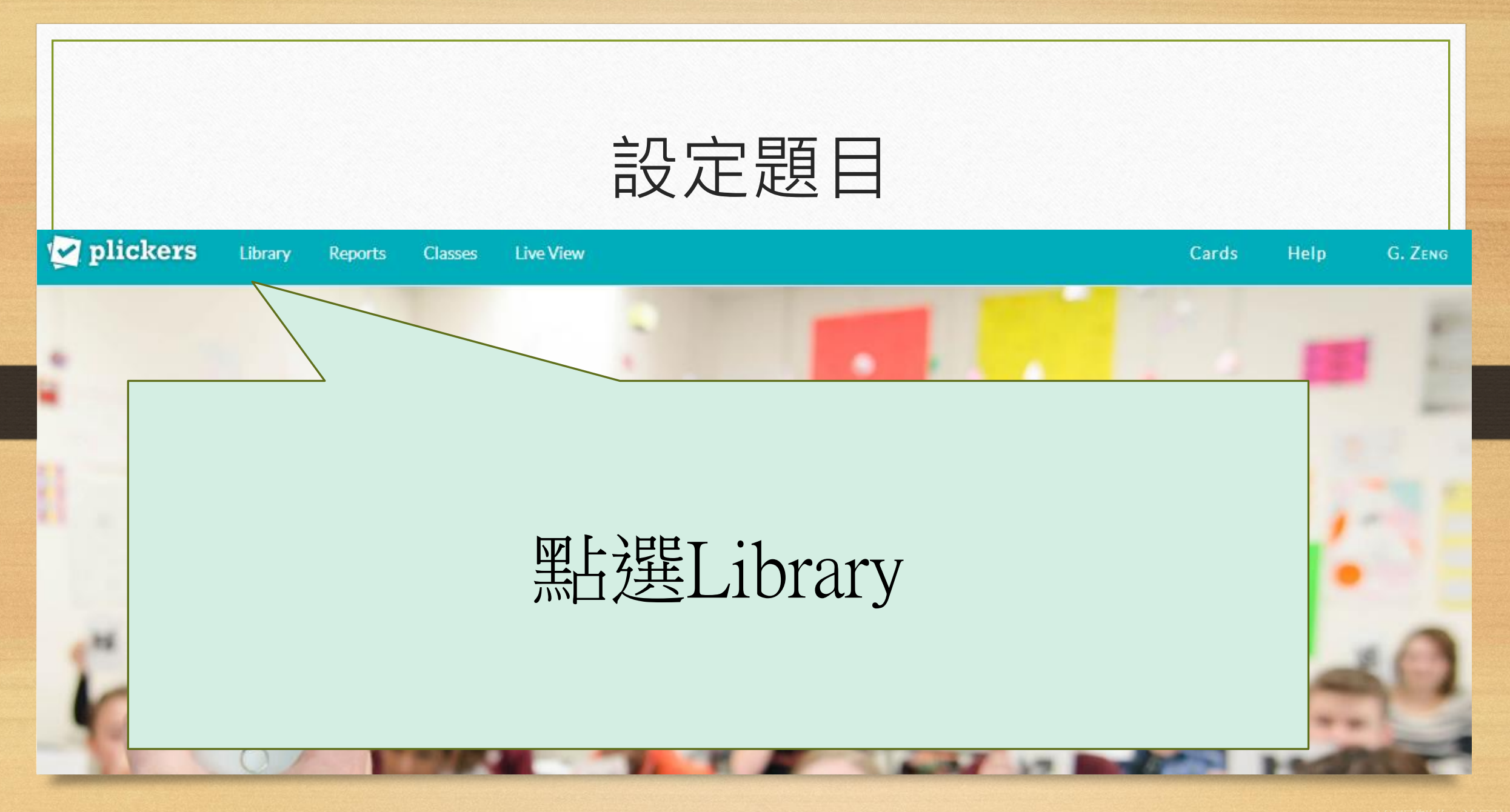

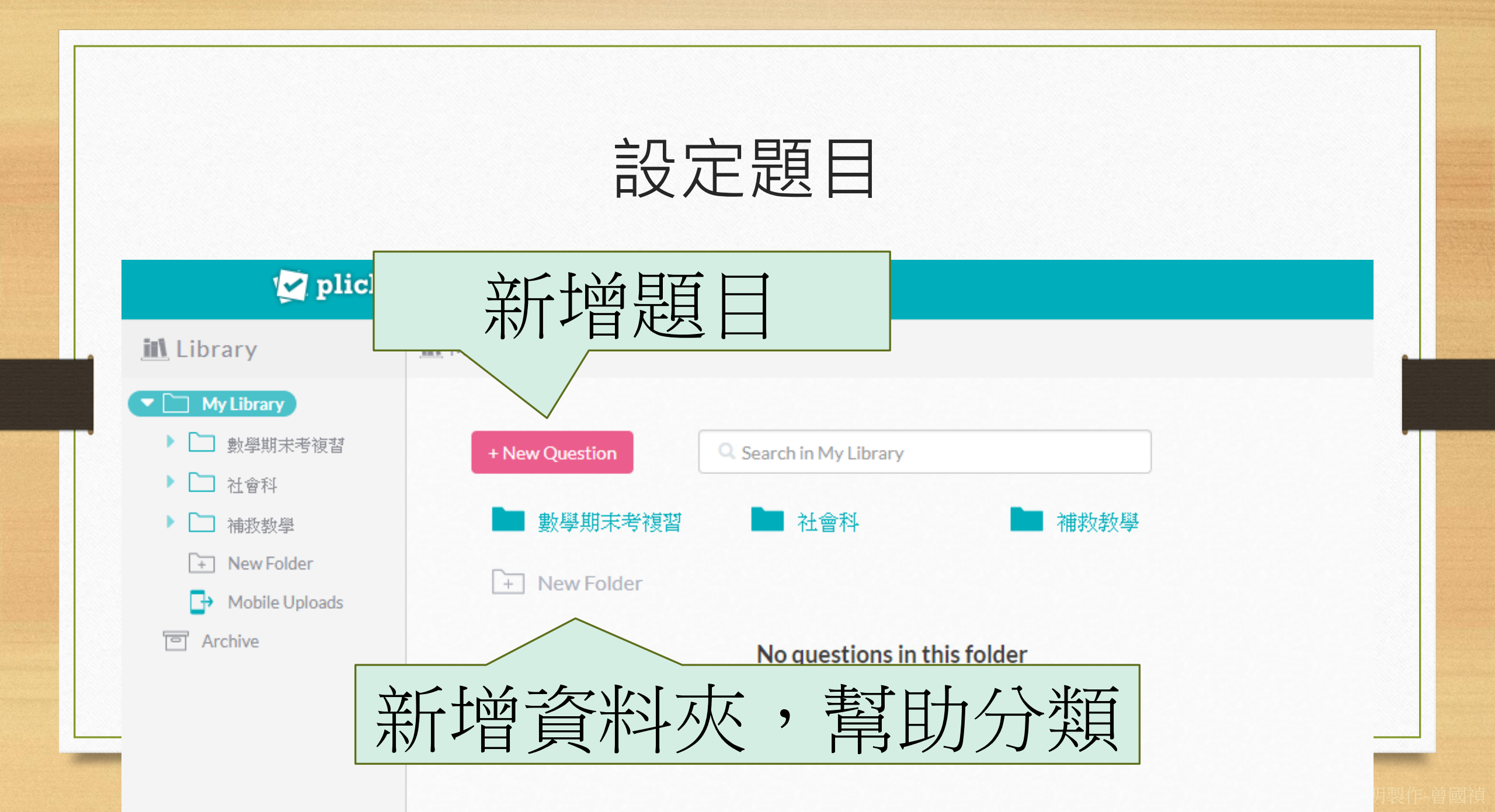

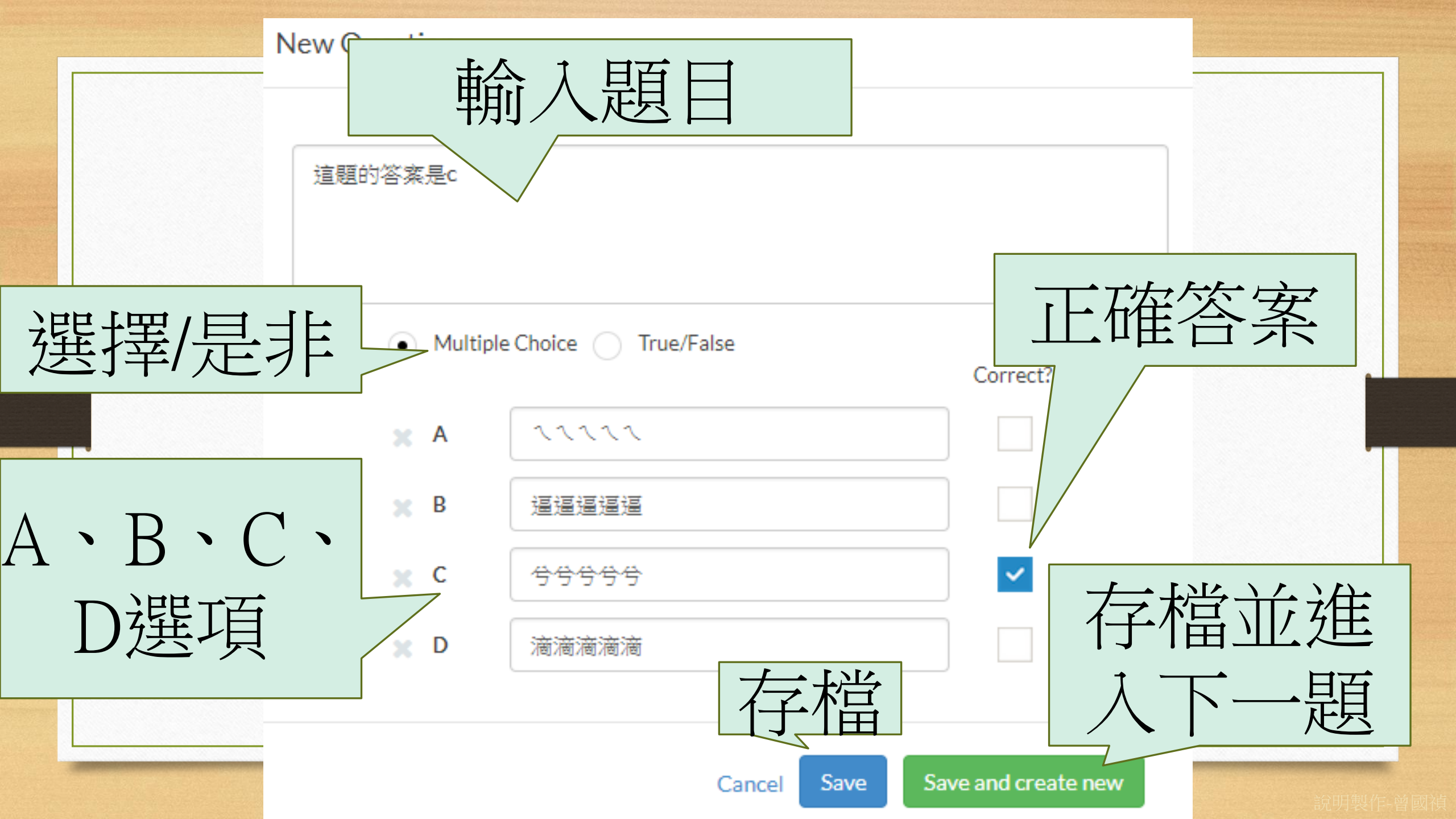

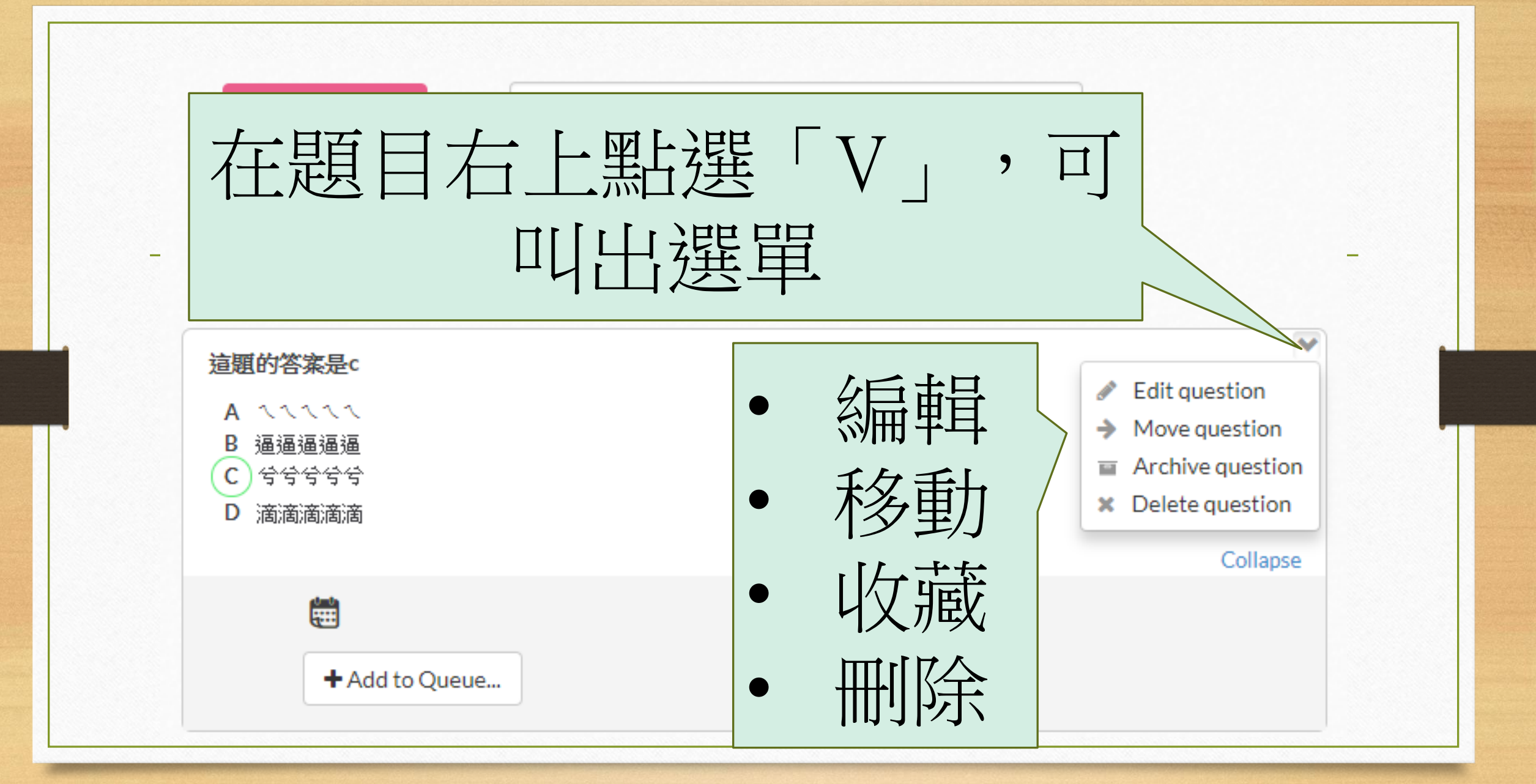

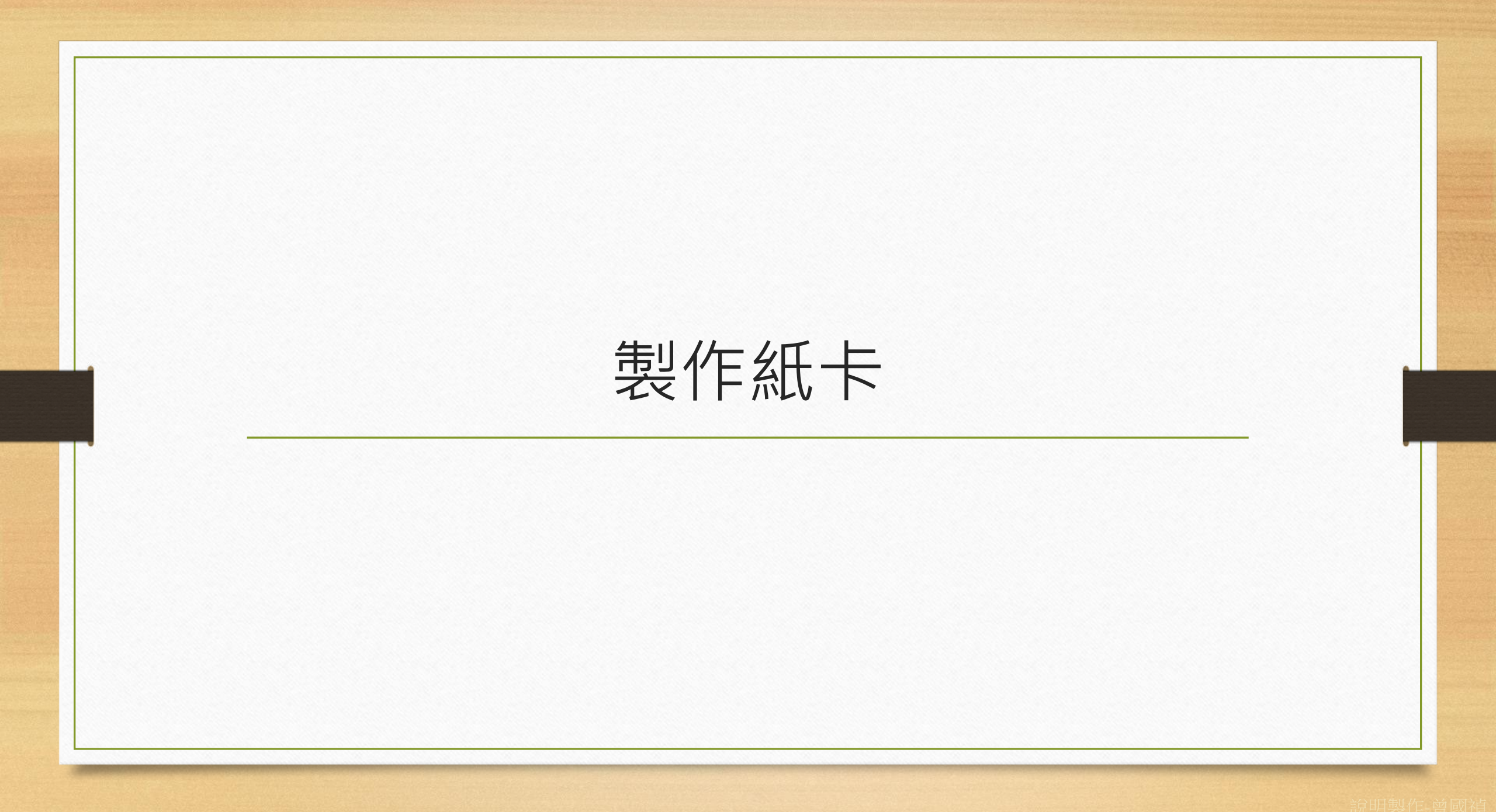

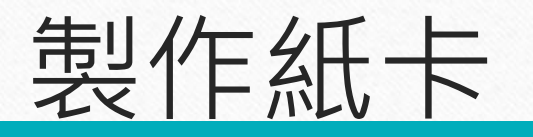

#### 🛃 plickers

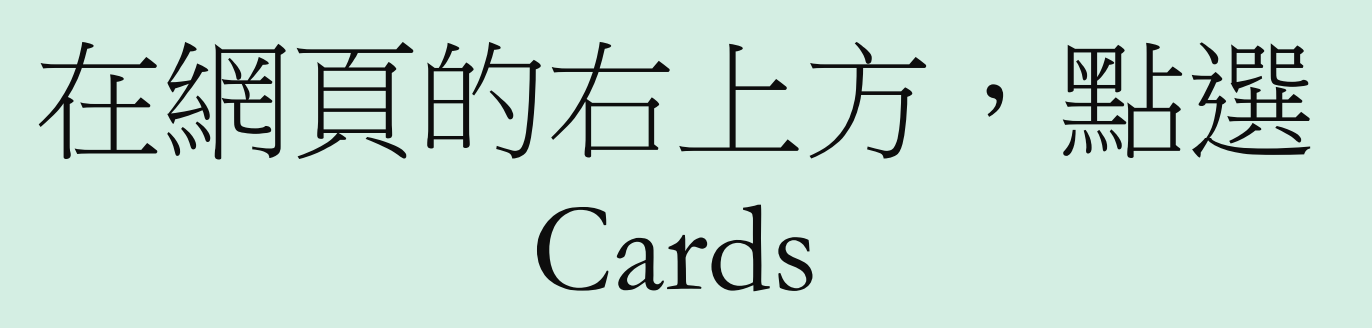

Plickers is a powerfully simple tool that lets teachers collect real-time formative assessment data without the

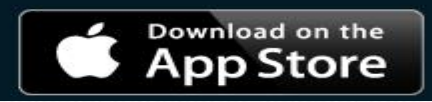

Cards

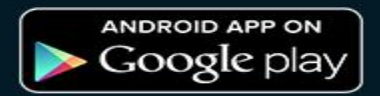

SIGN UP

SIGN IN

製作紙卡

| Plickers Set | # of<br>cards | Cards per<br>sheet | Font<br>size | Ideal for                                            |  |  |  |  |  |  |
|--------------|---------------|--------------------|--------------|------------------------------------------------------|--|--|--|--|--|--|
| Standard     | 40            | 2                  | normal       | Most classrooms of average size                      |  |  |  |  |  |  |
| Expanded     |               | 2                  | normal       | Large student groups in a standard classroom setting |  |  |  |  |  |  |

一般教室點選Standard即可,另有 放大、加人數(最多63人)的版本

other

students' cards

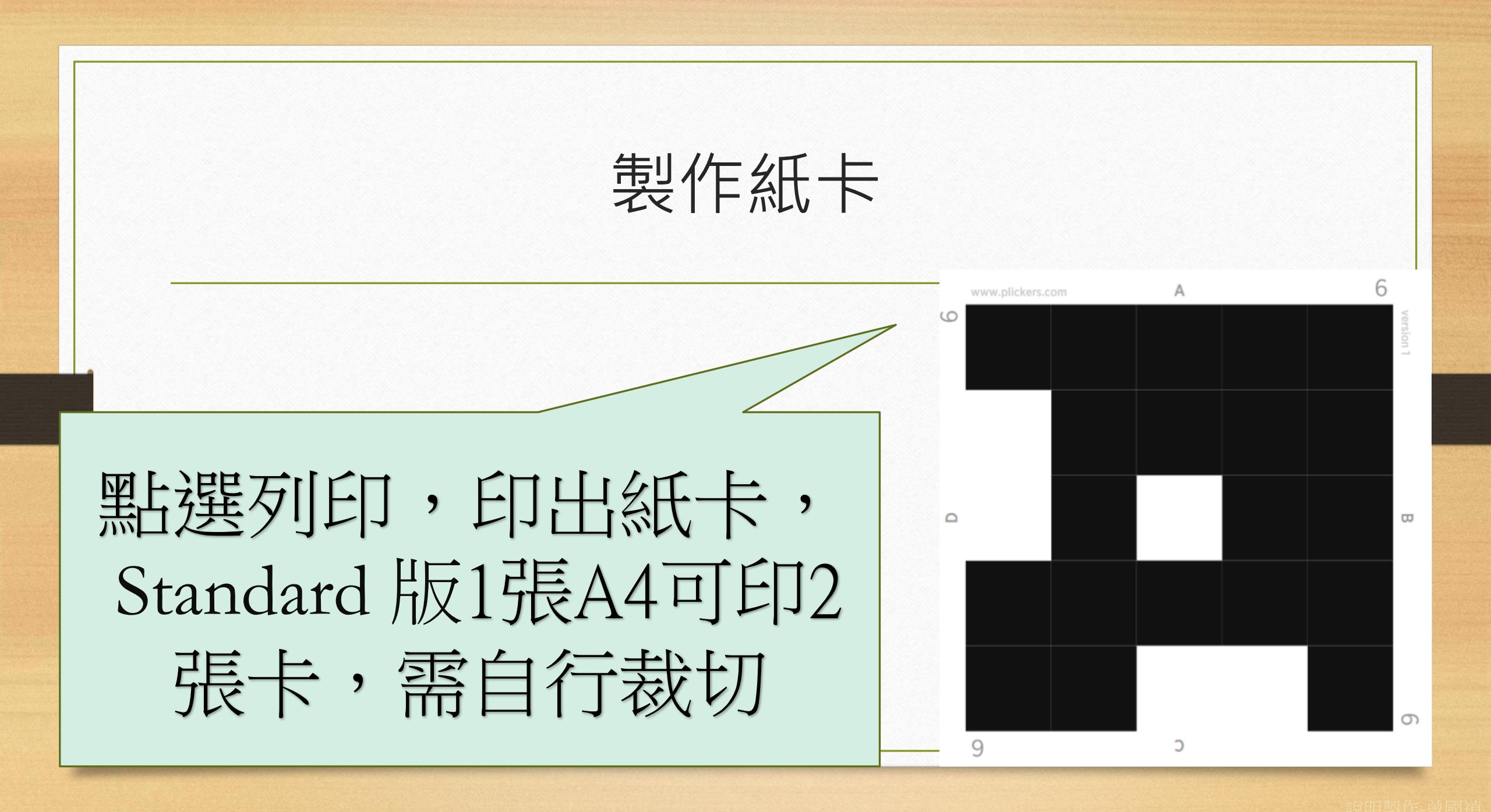

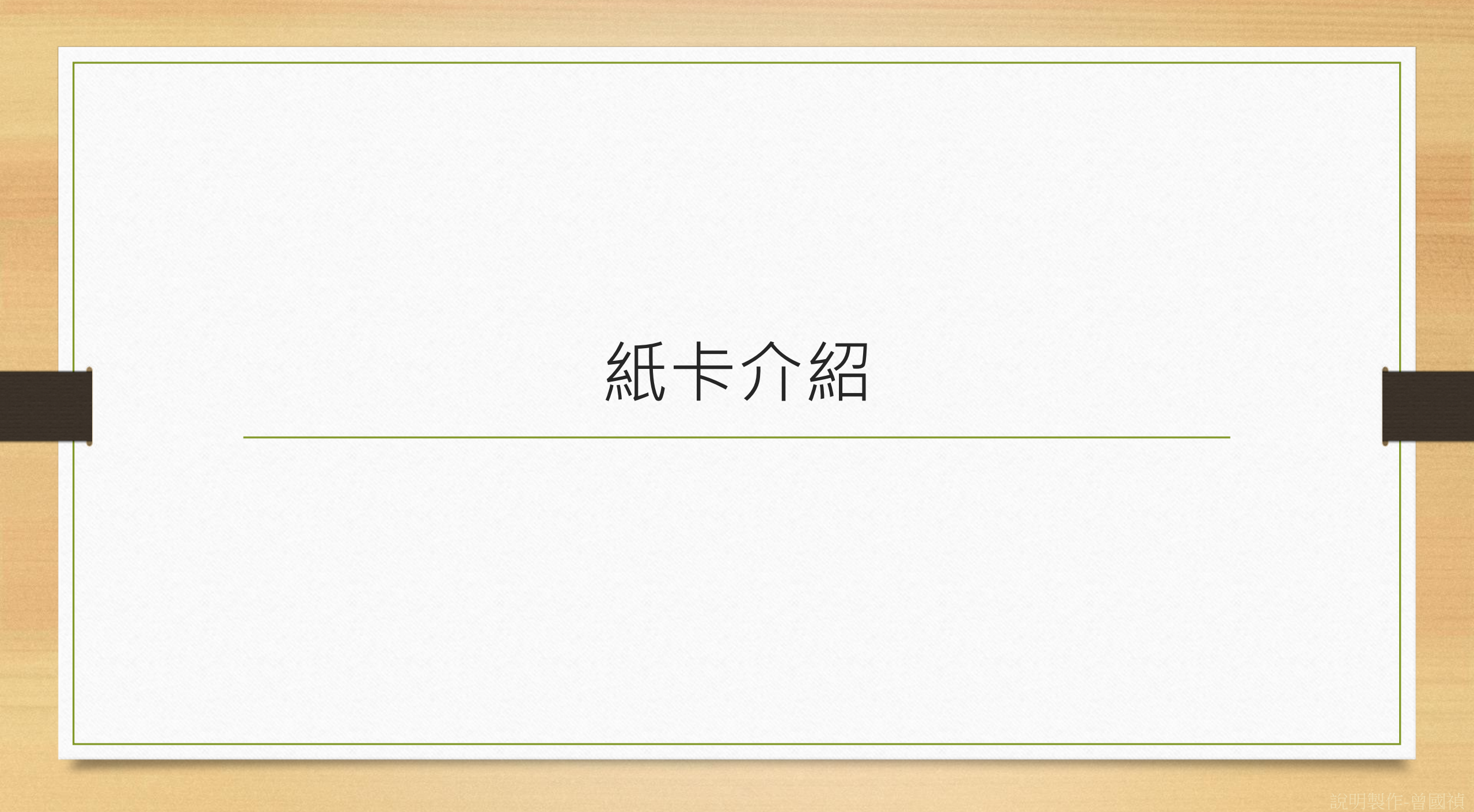

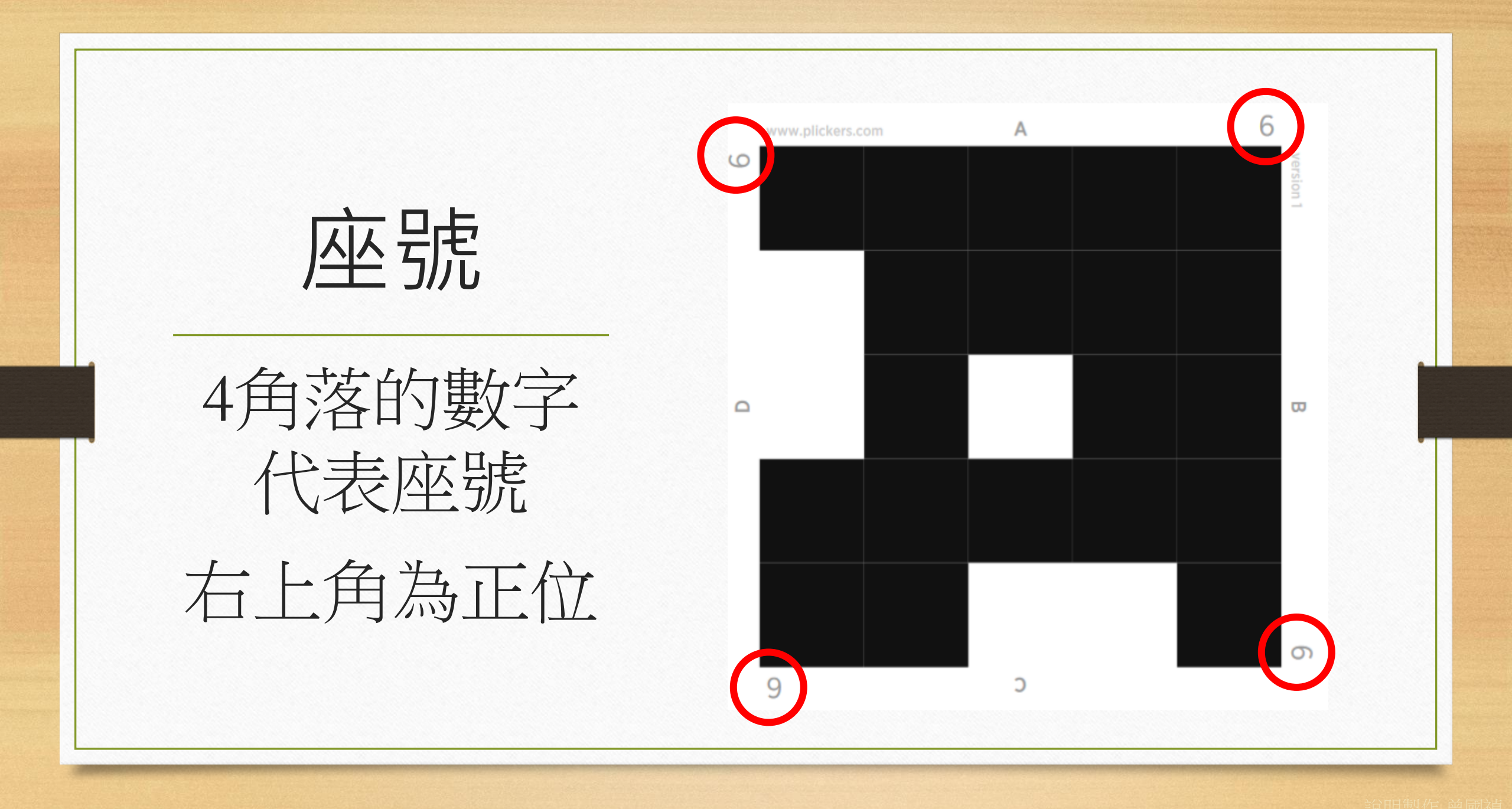

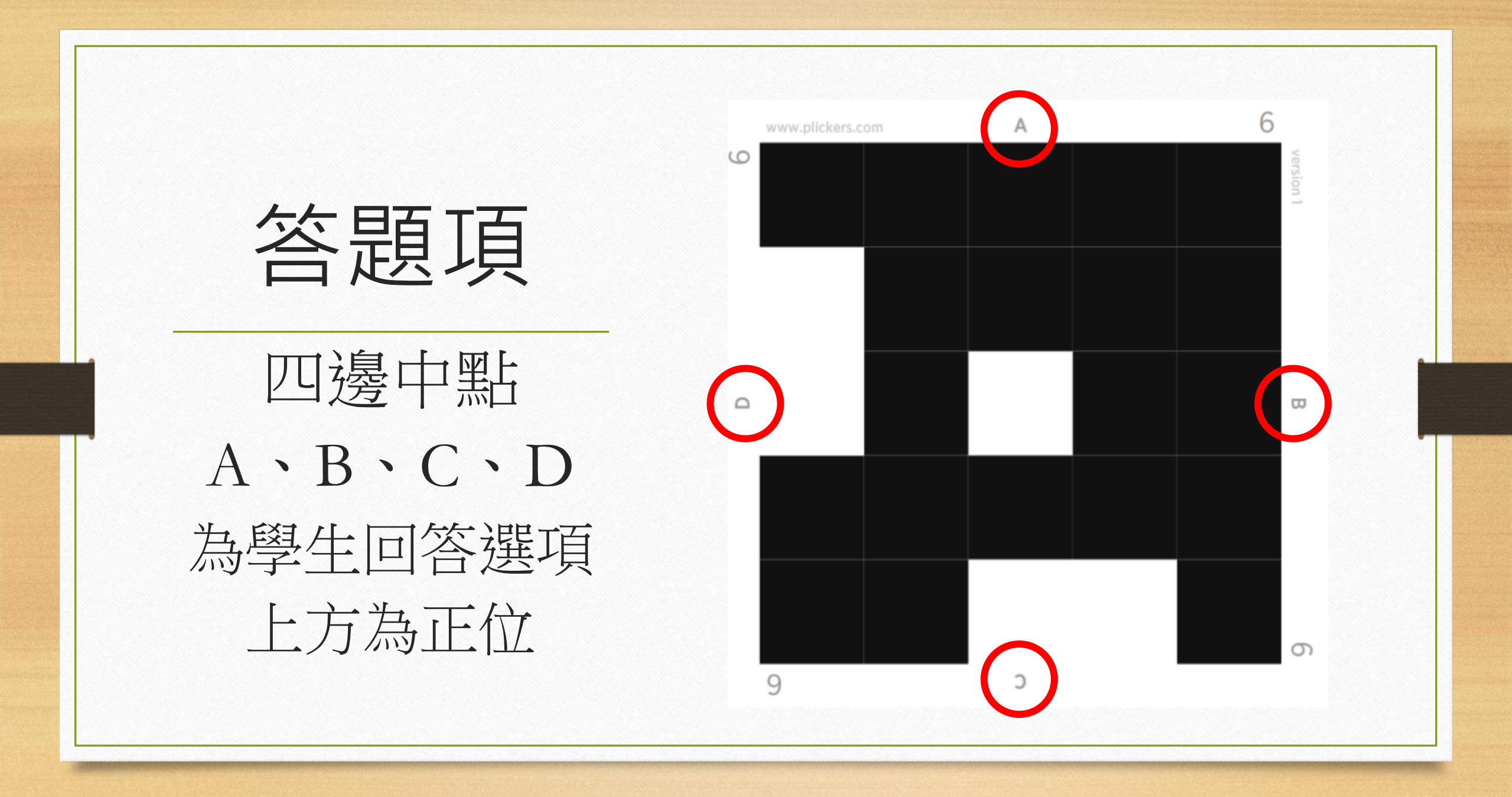

# 手機APP-Plickers

#### 下載Plickers APP

1. 開啟APP商店

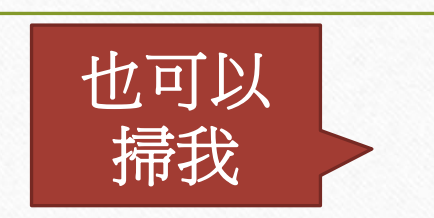

2. 搜尋Plickers

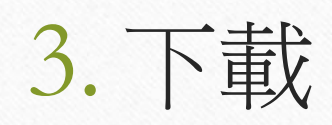

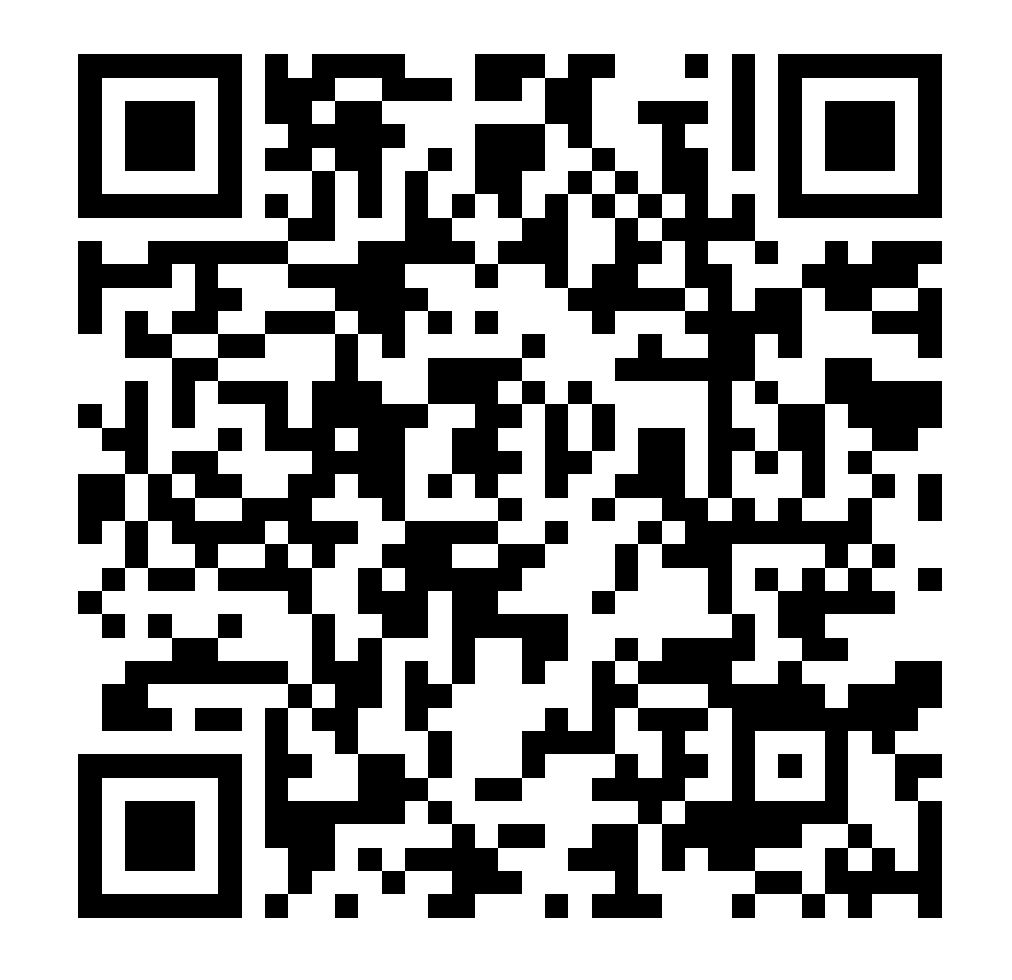

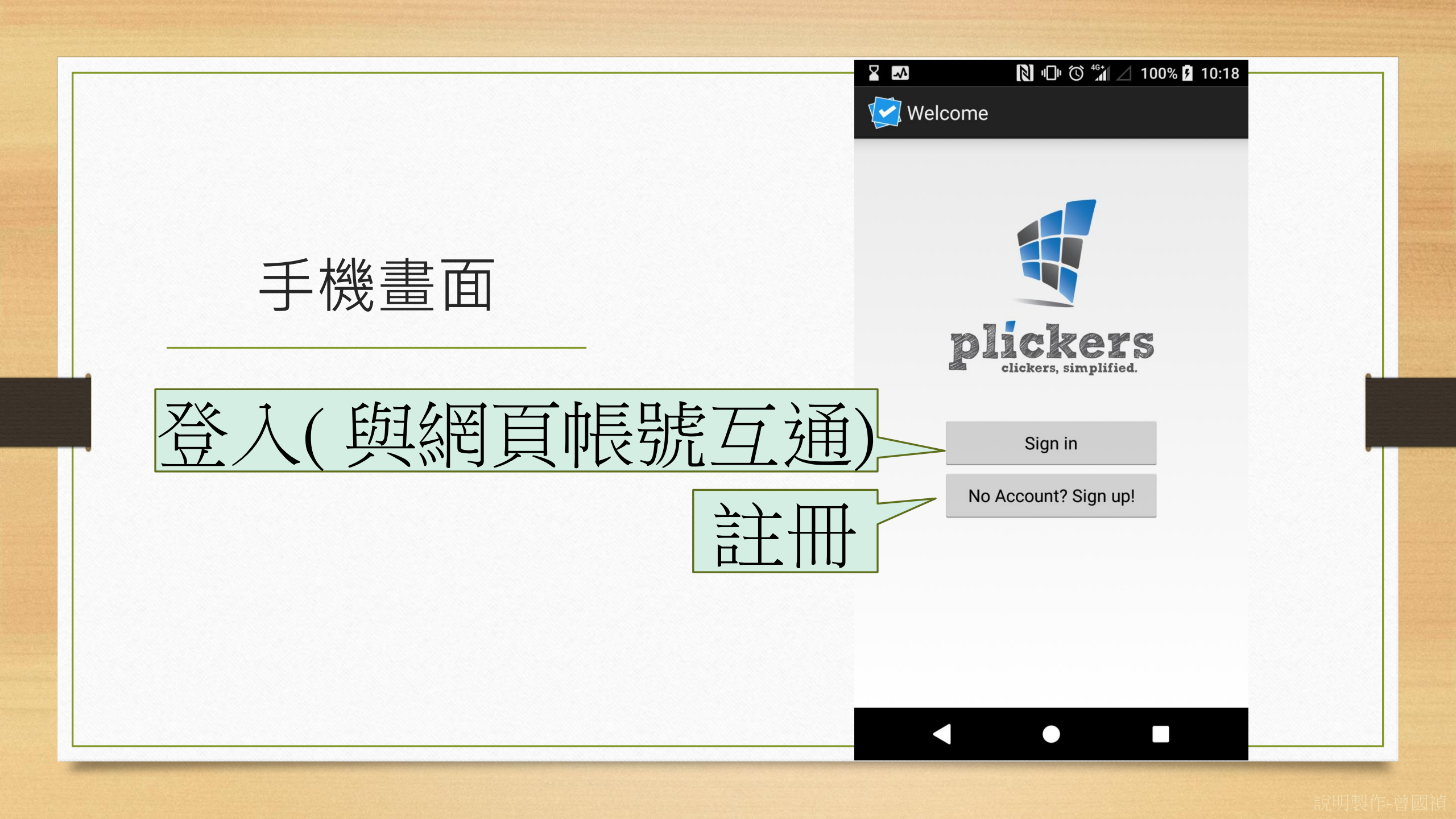

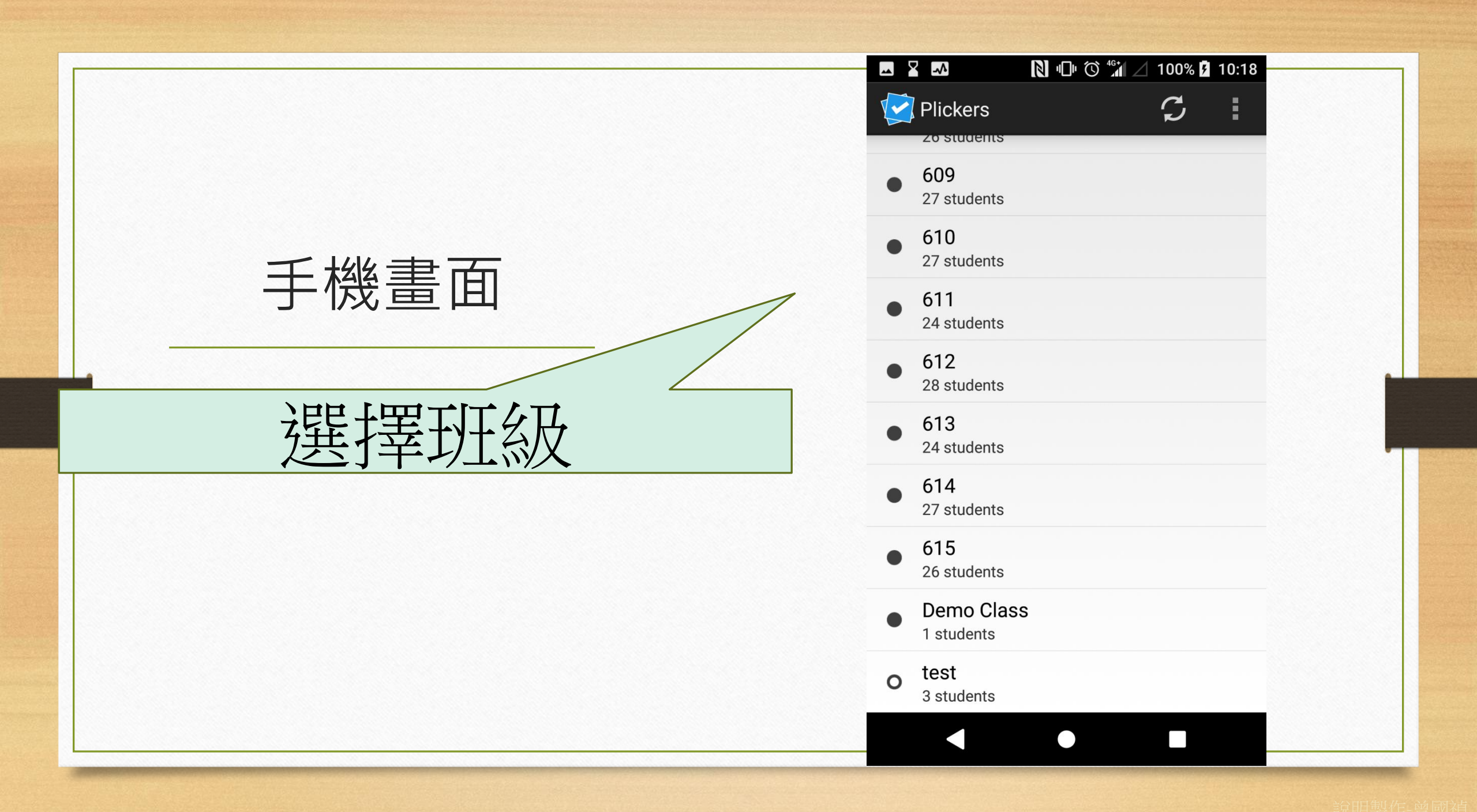

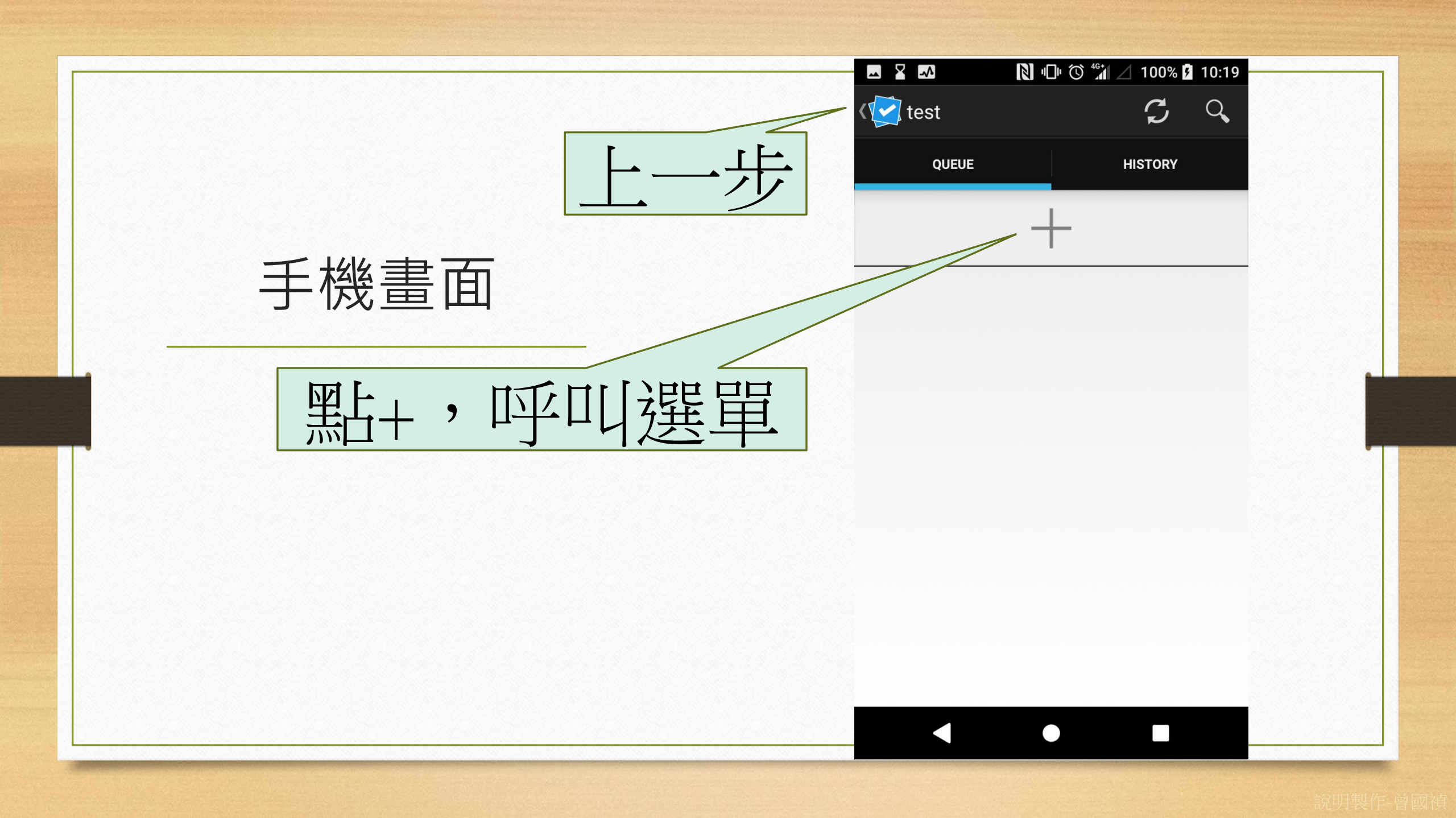

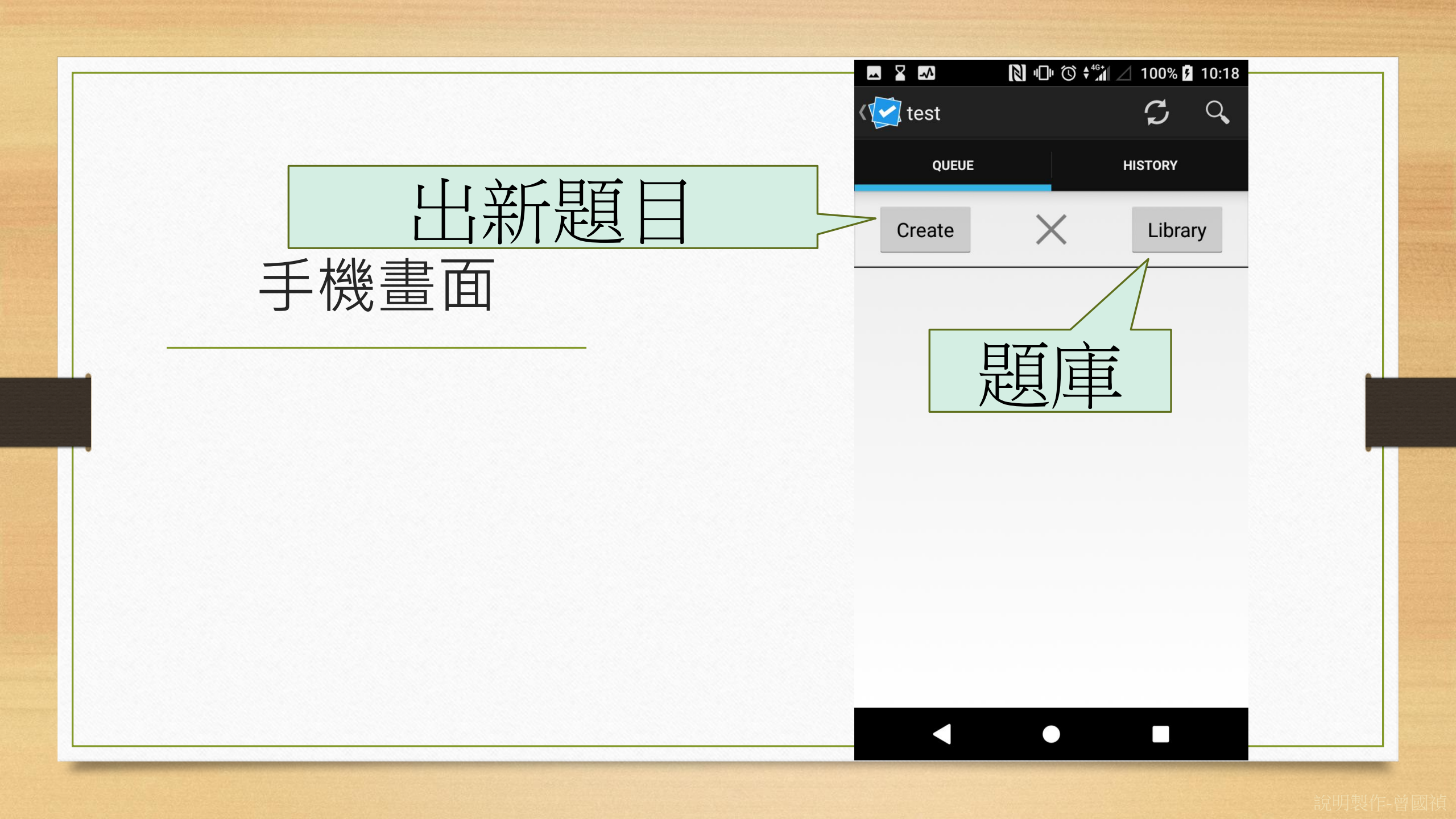

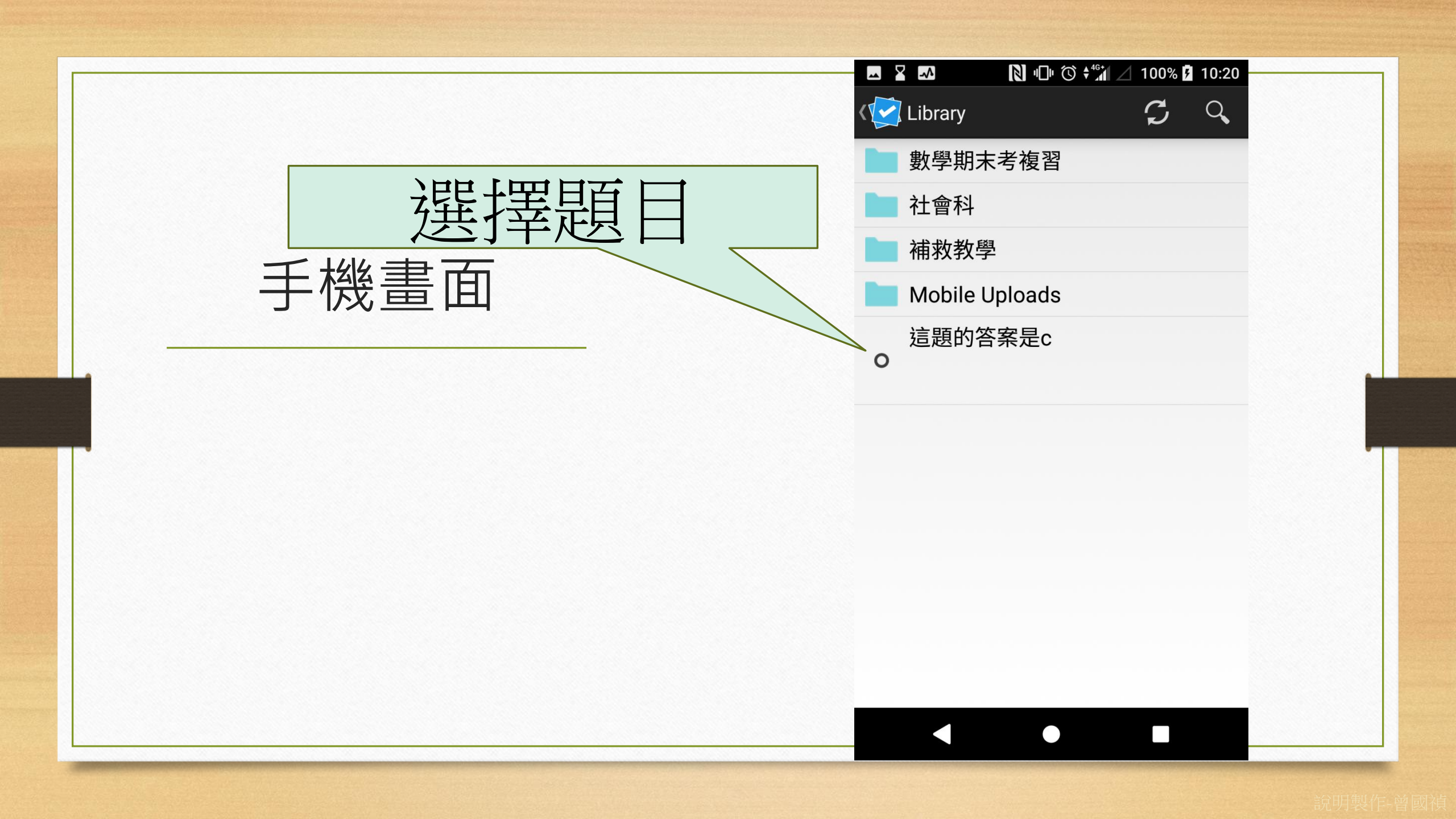

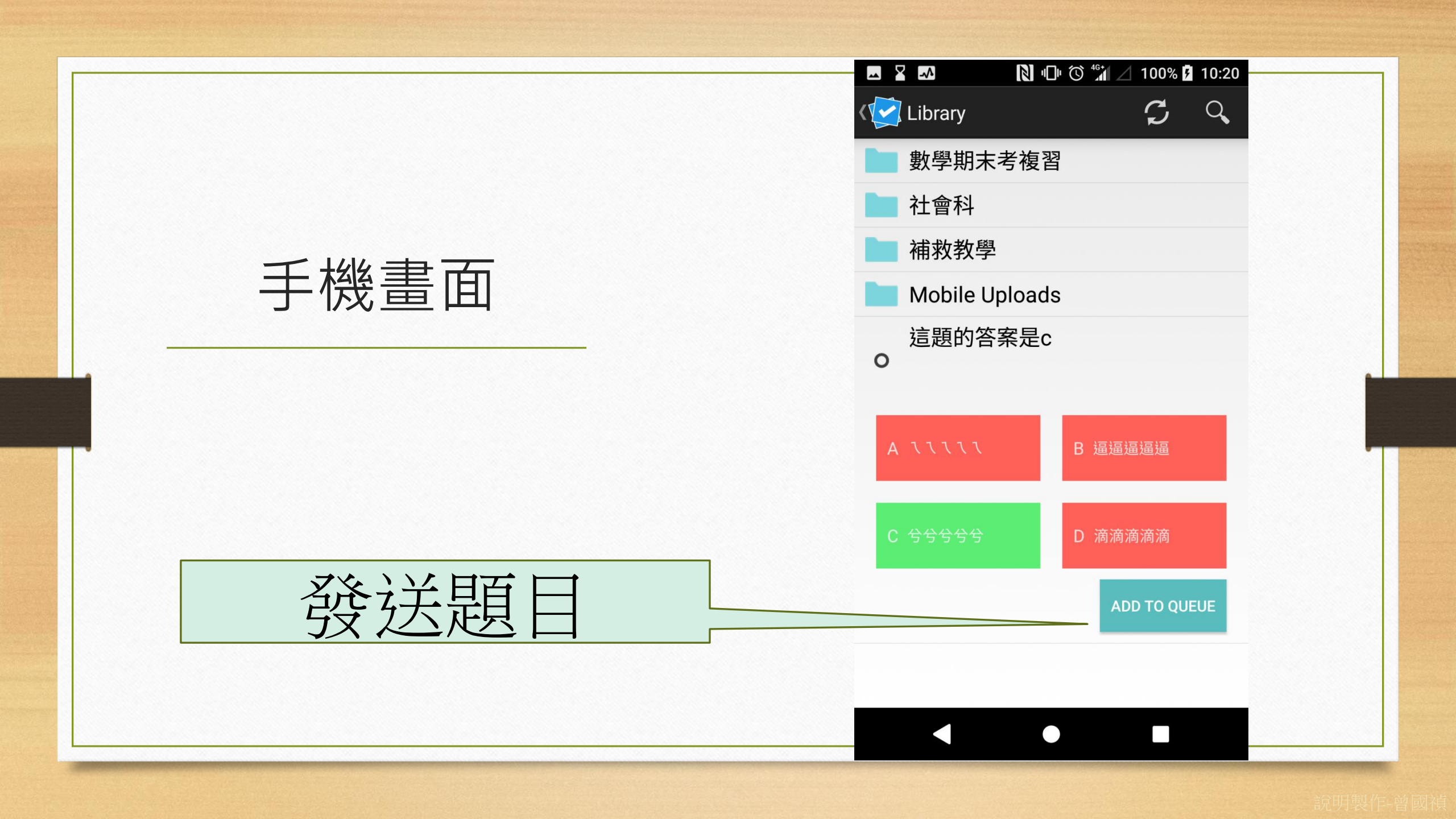

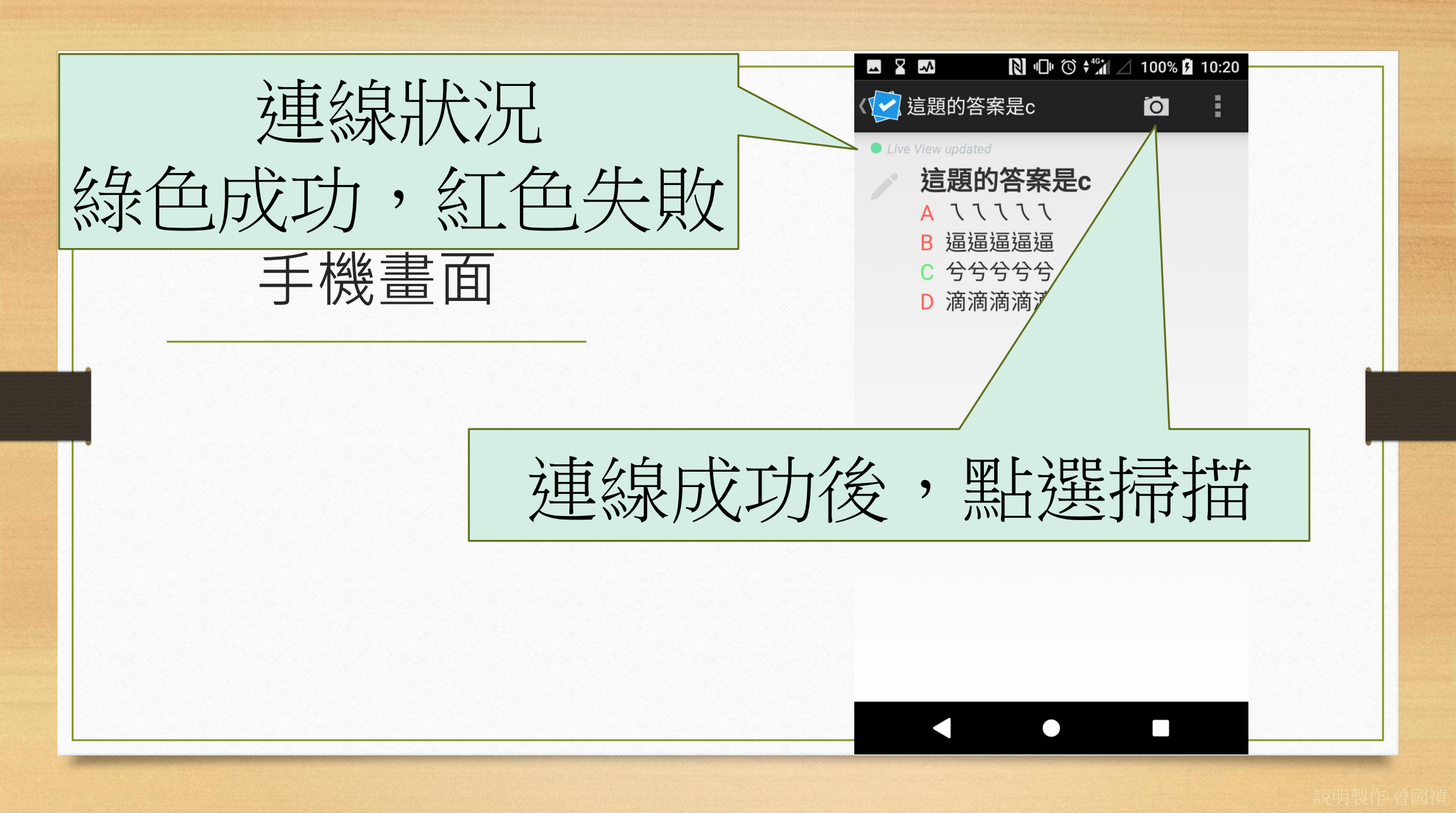

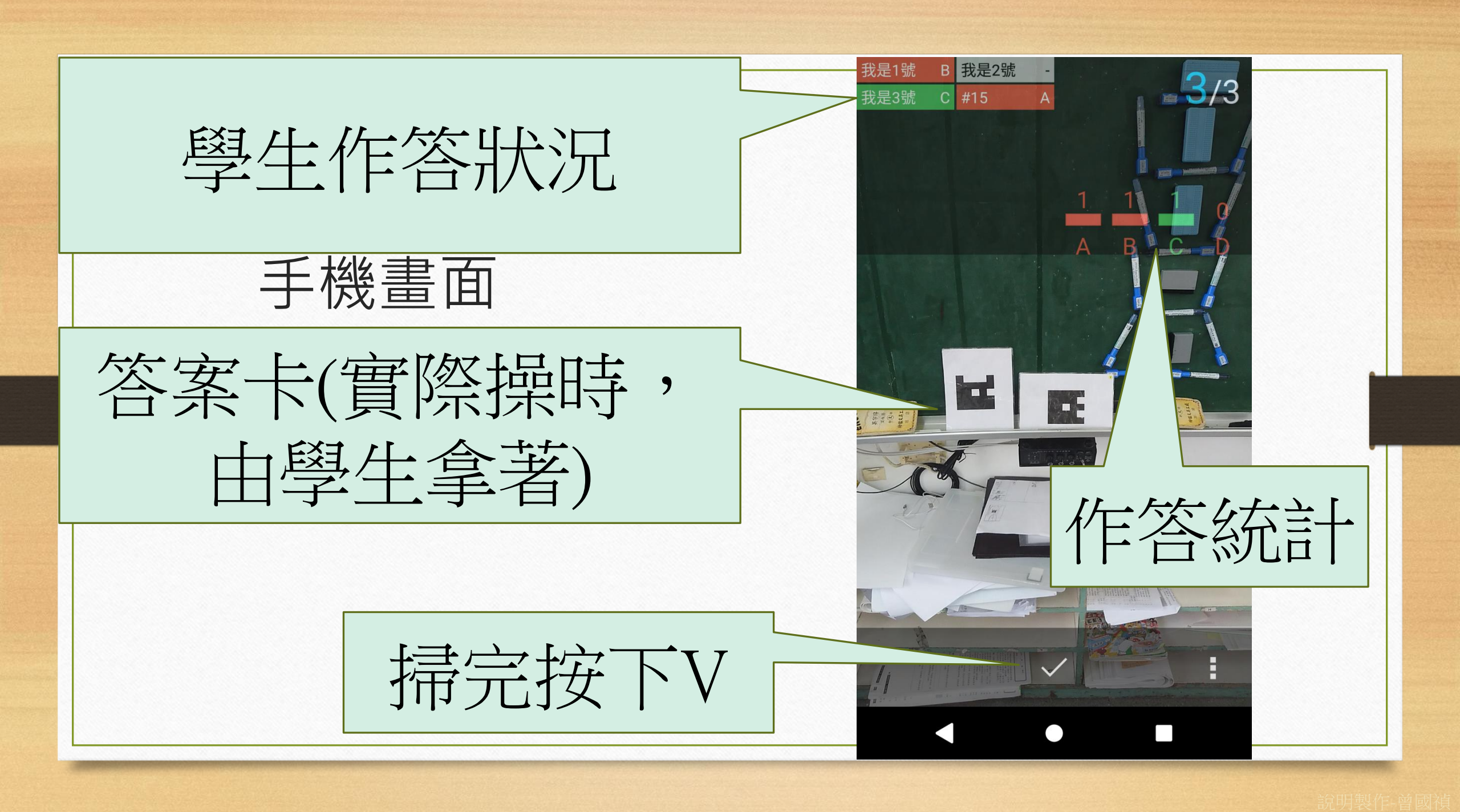

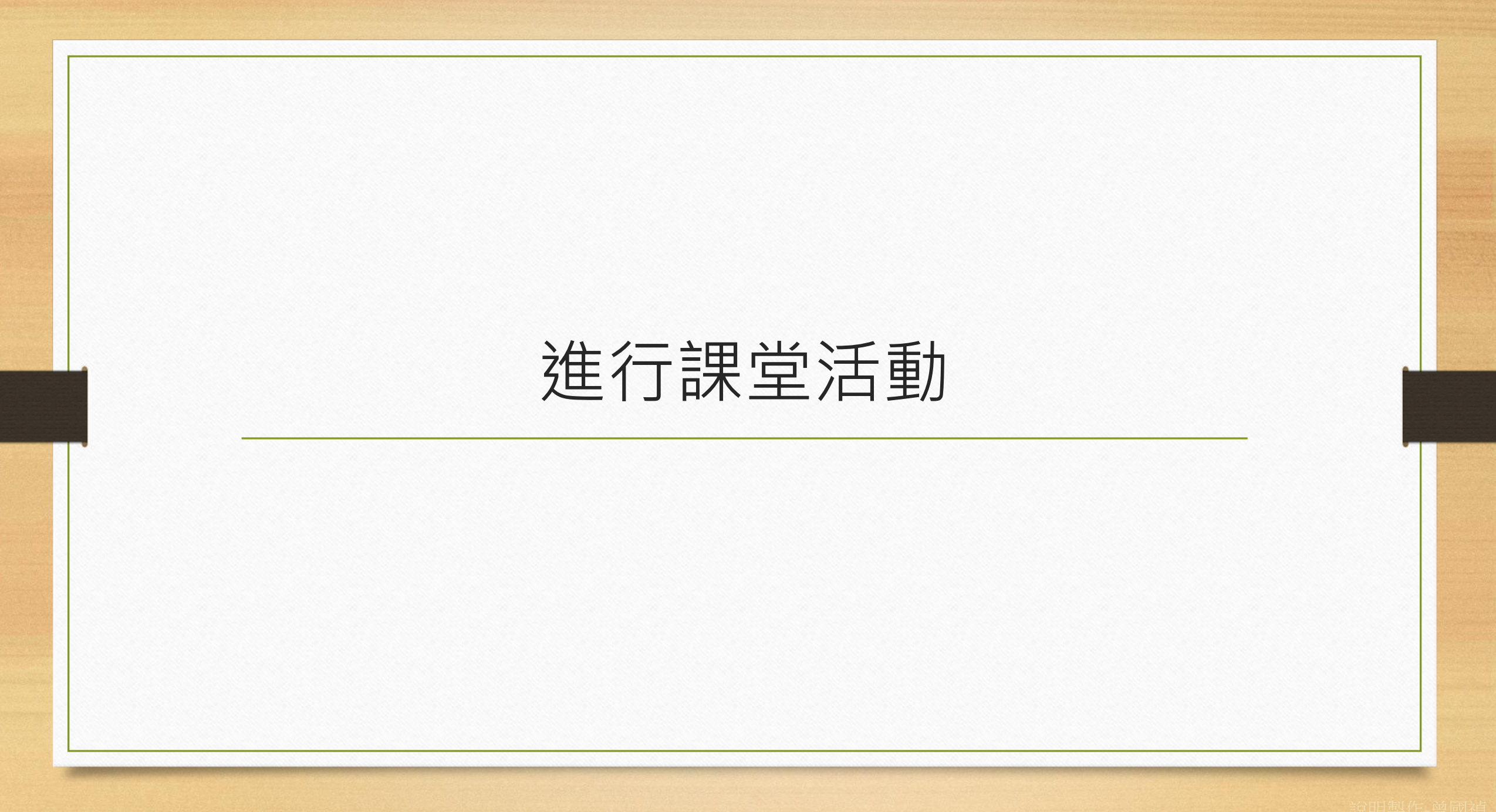

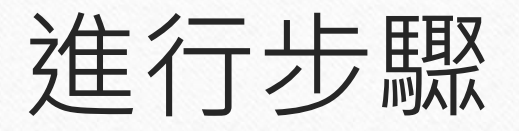

- 1. 登入Plickers網站
- 2. 發卡
- 3. 出題
- 4. 掃描

#### 5. 解題

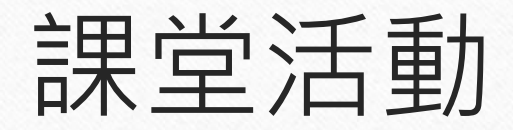

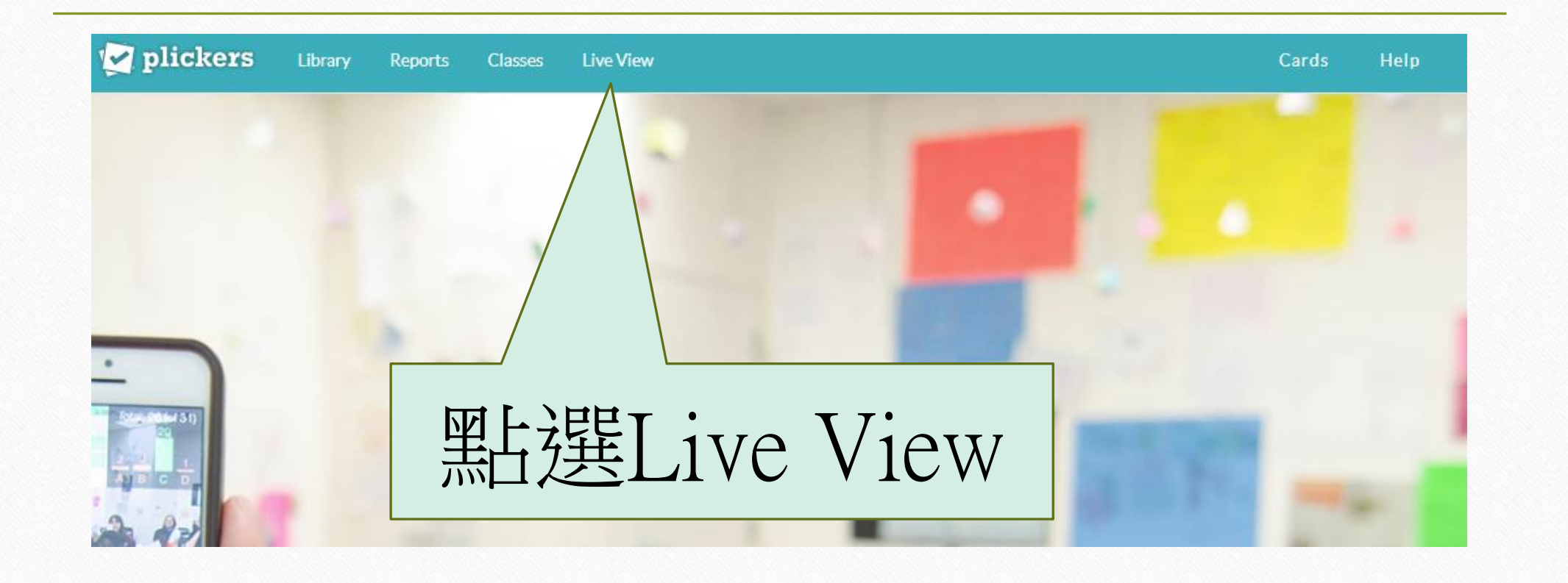

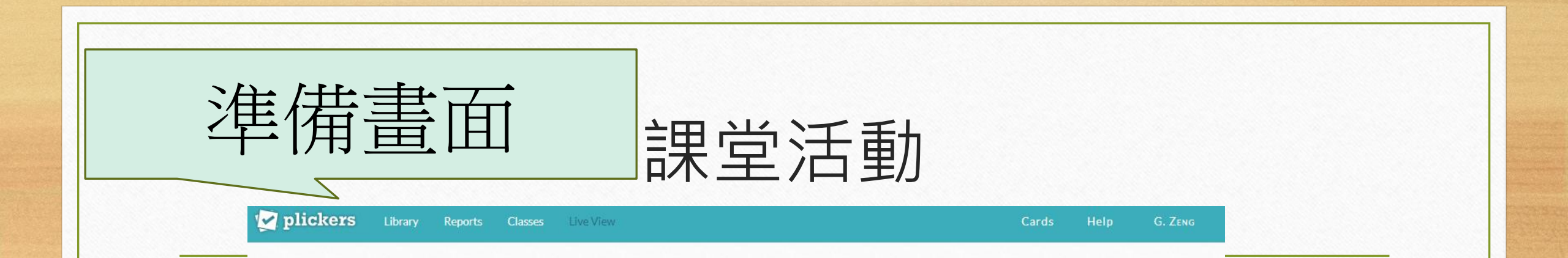

#### Live View Ready!

Select a question in your Plickers iOS/Android app to project to your class.

Open the Plickers iOS/Android app and select your class.
From the app, select the question you want from your Queue.
Live View will automatically update with your question!

Still not seeing your question?

Try refreshing below or check out our troubleshooting page.

C Refresh

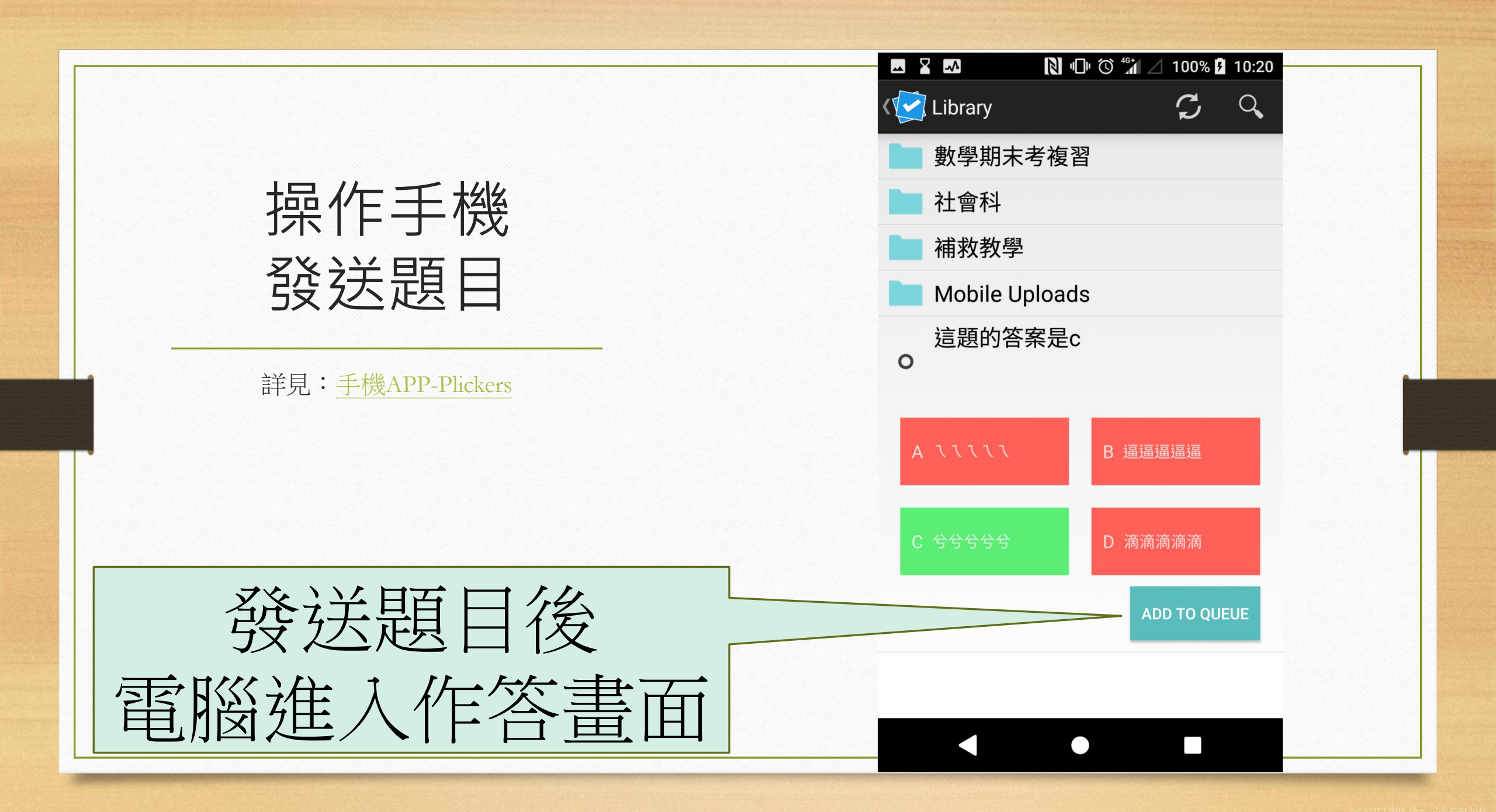

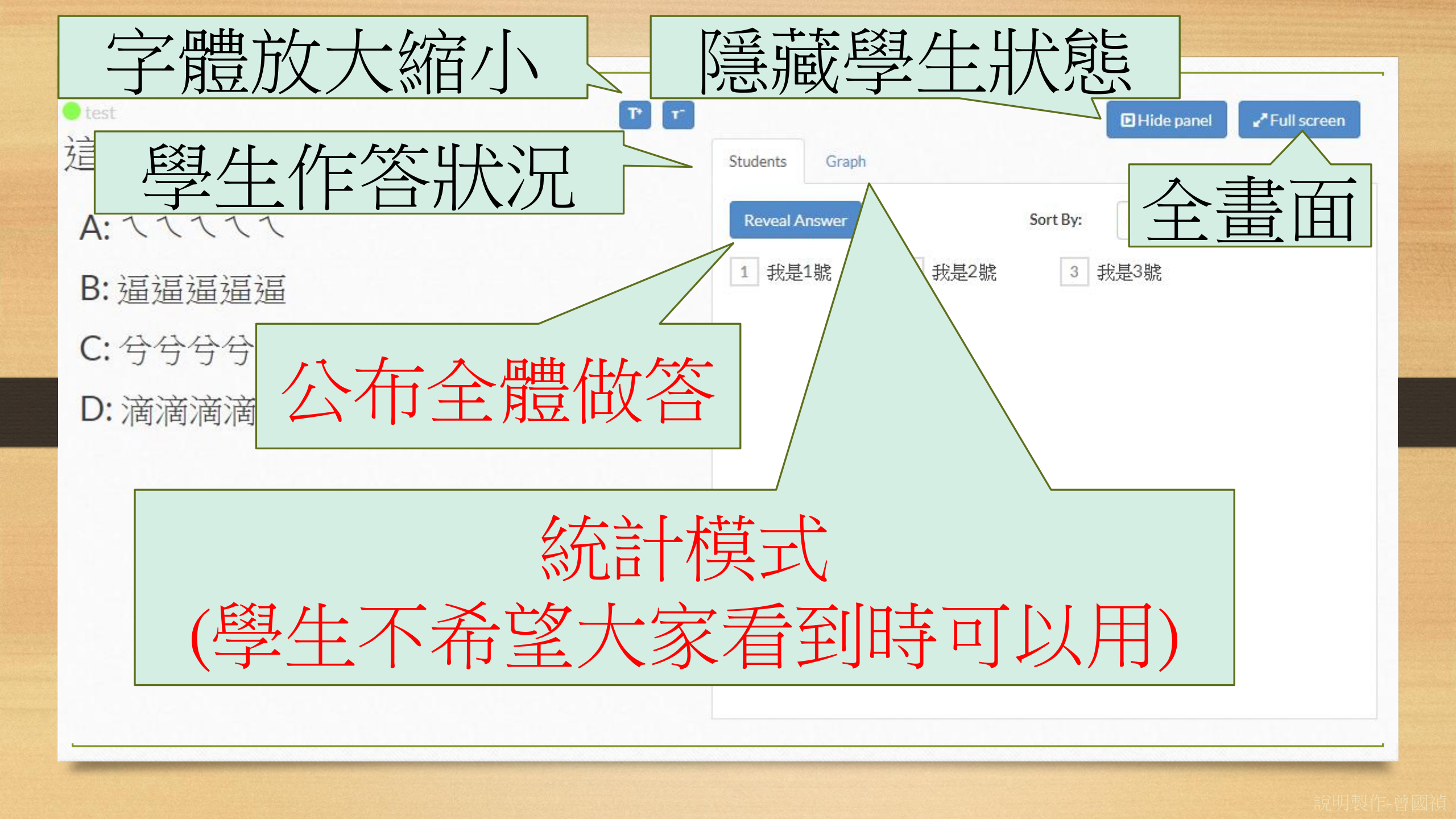

#### 掃描注意事項

#### 1. 注意反光

2. 要求學生掃描完後蓋牌, 以免誤掃

3. 可用範圍約1間教室距離

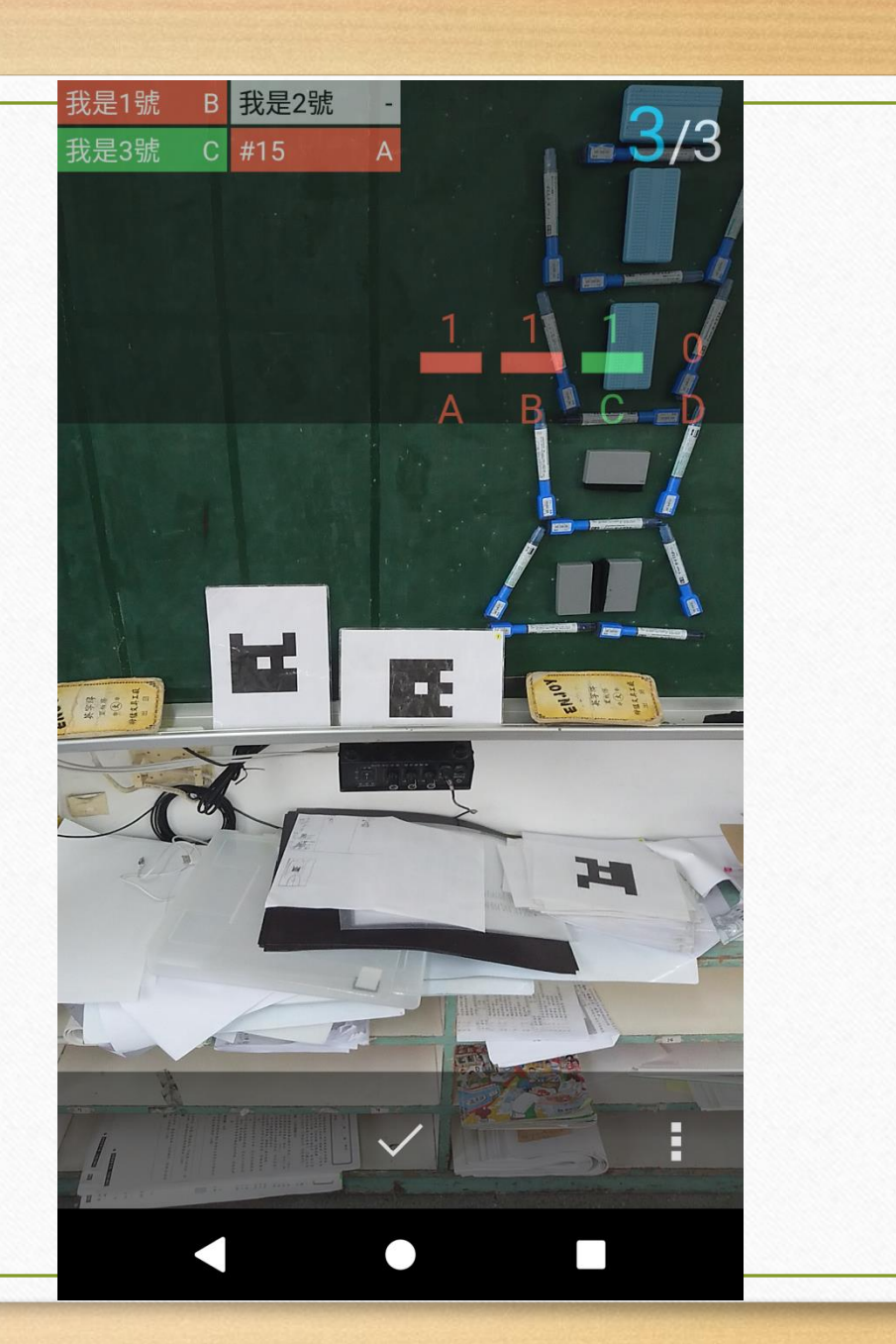

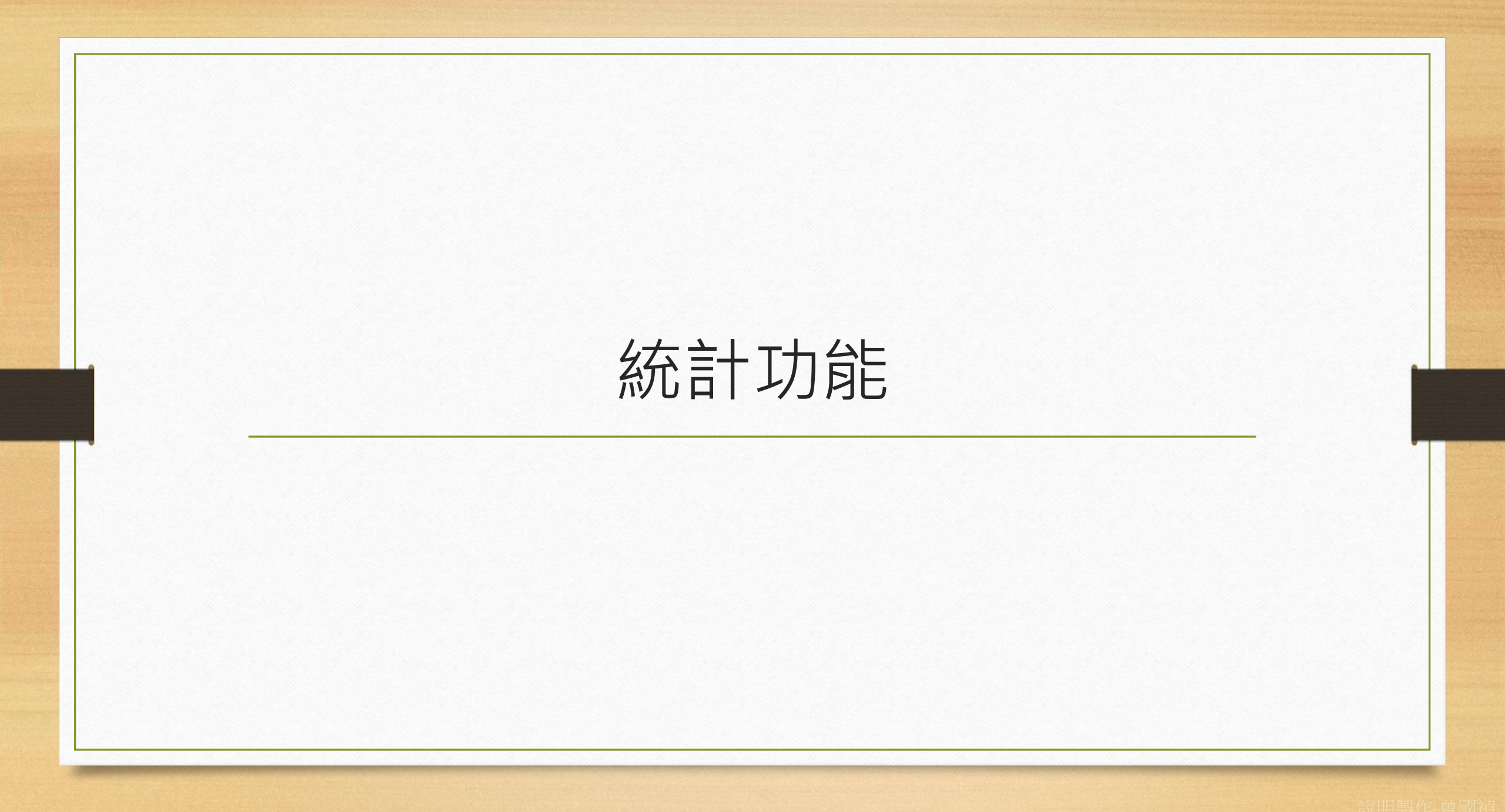

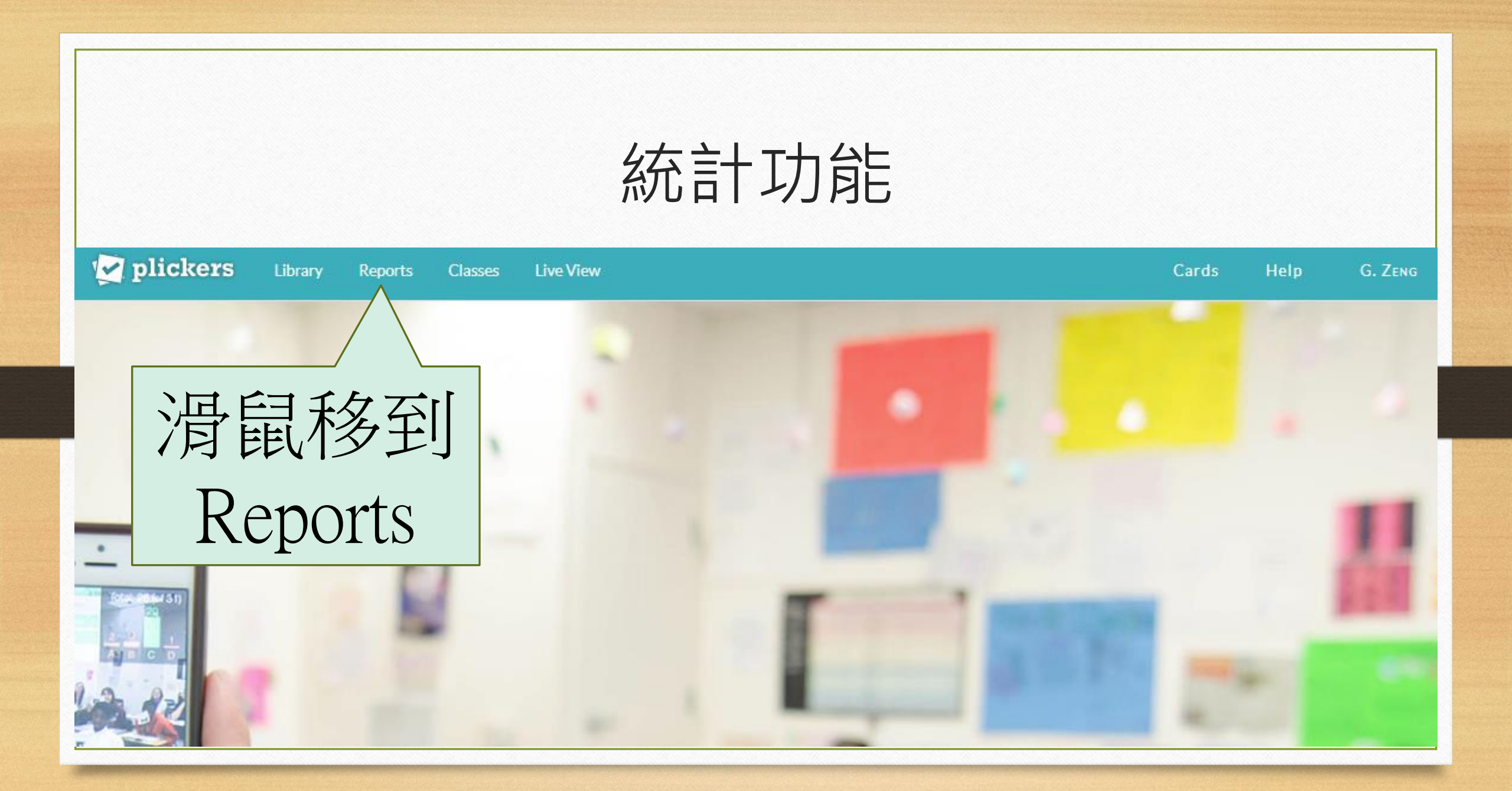

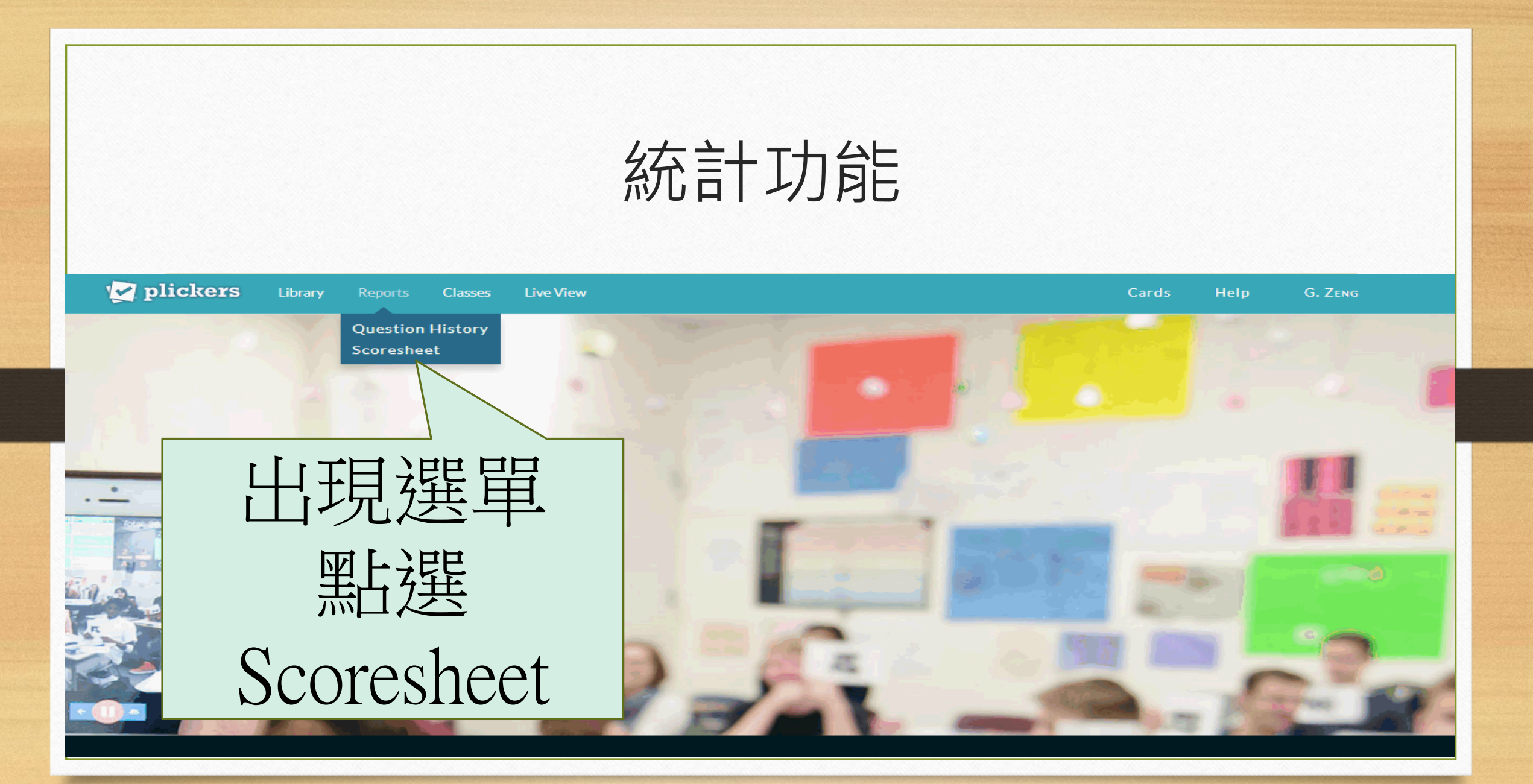

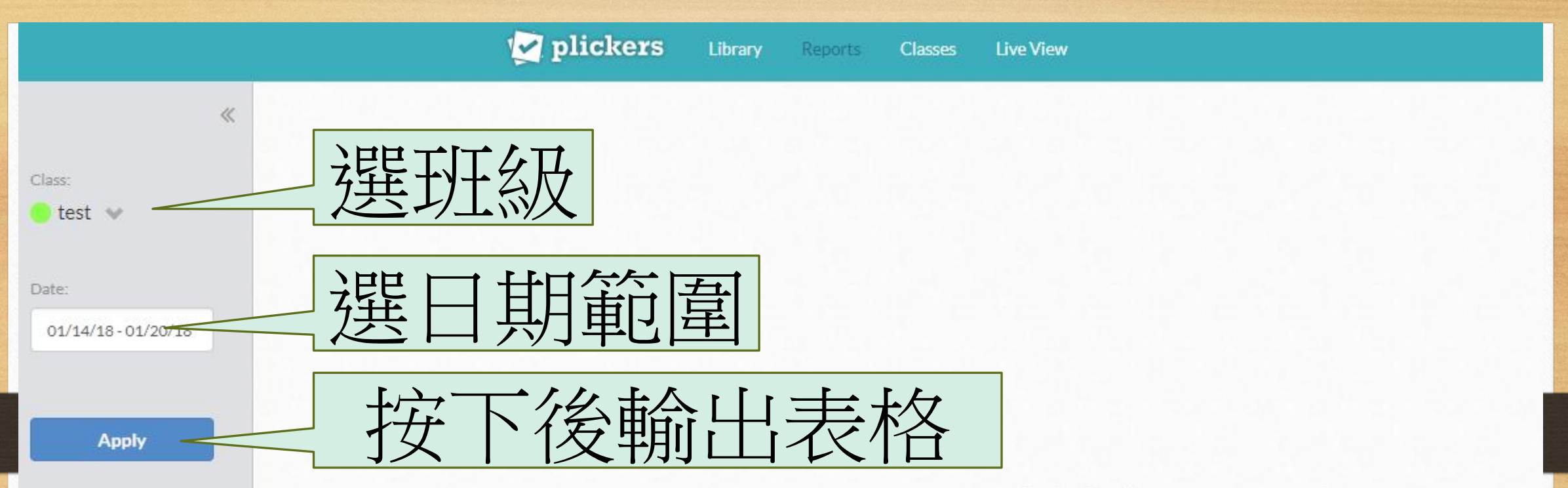

#### Welcome to Score

Apply your class and date filters on the left

統計功能-統計表

|                    |   |                      | N bi              | lickers      | <b>Library</b> Rej | ports Class | ses Live Vie | 2W     |  |  |  |  | Cards | Help | G. ZENG |  |  |  |                  |  |  |
|--------------------|---|----------------------|-------------------|--------------|--------------------|-------------|--------------|--------|--|--|--|--|-------|------|---------|--|--|--|------------------|--|--|
|                    | « | Wednesday, Jan. 17   |                   |              |                    |             |              | e test |  |  |  |  |       |      |         |  |  |  | ✓ 33% 1 question |  |  |
| Class:<br>● test ♥ |   | Card<br>Student Name | V V<br>Total<br>% | ✔<br>這題的答案是c |                    |             |              |        |  |  |  |  |       |      |         |  |  |  |                  |  |  |
| Date:              |   |                      | 33%               | 33%          |                    |             |              |        |  |  |  |  |       |      |         |  |  |  |                  |  |  |
| 01/17/18-01/17/18  |   | 1 我是1號               | 0%                | В            |                    |             |              |        |  |  |  |  |       |      |         |  |  |  |                  |  |  |
|                    |   | 2 我是2號               | %                 | -            |                    |             |              |        |  |  |  |  |       |      |         |  |  |  |                  |  |  |
|                    |   | 3 我是3號               | 100%              | С            |                    |             |              |        |  |  |  |  |       |      |         |  |  |  |                  |  |  |
| Apply              |   | 15 Guest 15          | 0%                | А            |                    |             |              |        |  |  |  |  |       |      |         |  |  |  |                  |  |  |
|                    |   |                      |                   |              |                    |             |              |        |  |  |  |  |       |      |         |  |  |  |                  |  |  |
|                    |   |                      |                   |              |                    |             |              |        |  |  |  |  |       |      |         |  |  |  |                  |  |  |
|                    |   |                      |                   |              |                    |             |              |        |  |  |  |  |       |      |         |  |  |  |                  |  |  |
|                    |   |                      |                   |              |                    |             |              |        |  |  |  |  |       |      |         |  |  |  |                  |  |  |
|                    |   |                      |                   |              |                    |             |              |        |  |  |  |  |       |      |         |  |  |  |                  |  |  |

# 那麼-可以用來做什麼呢?

- 1. 班級投票
- 2. 課堂形成性評量

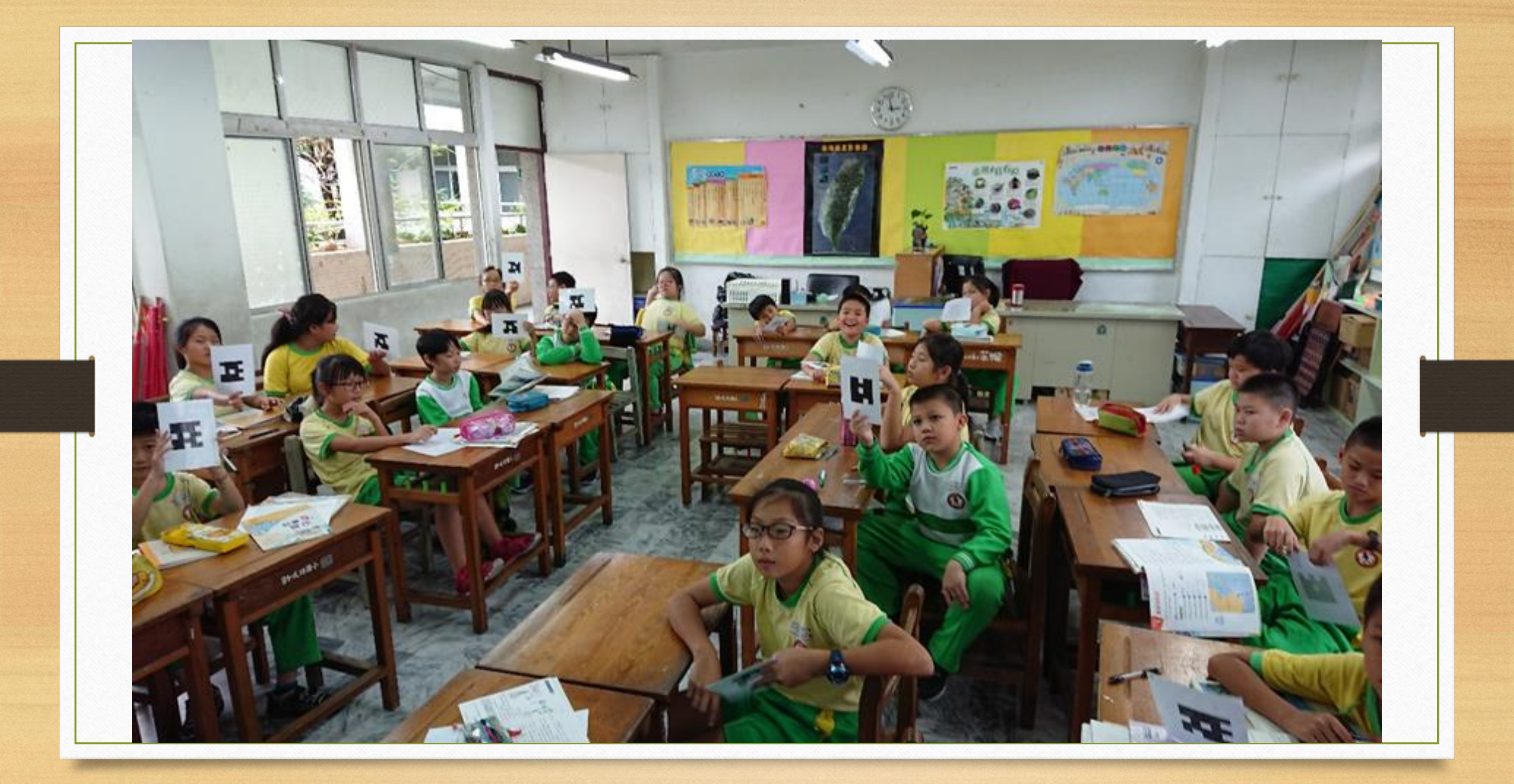

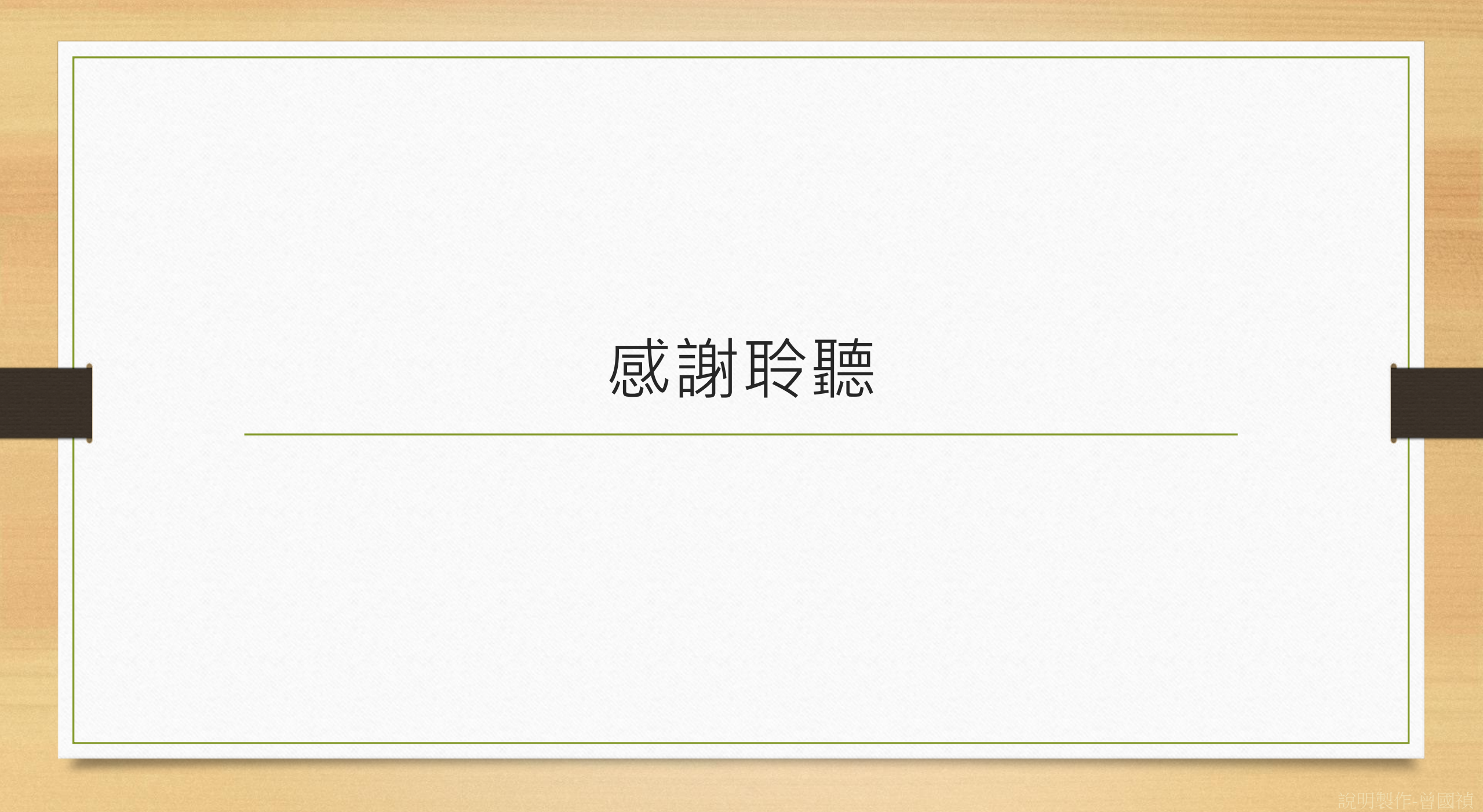